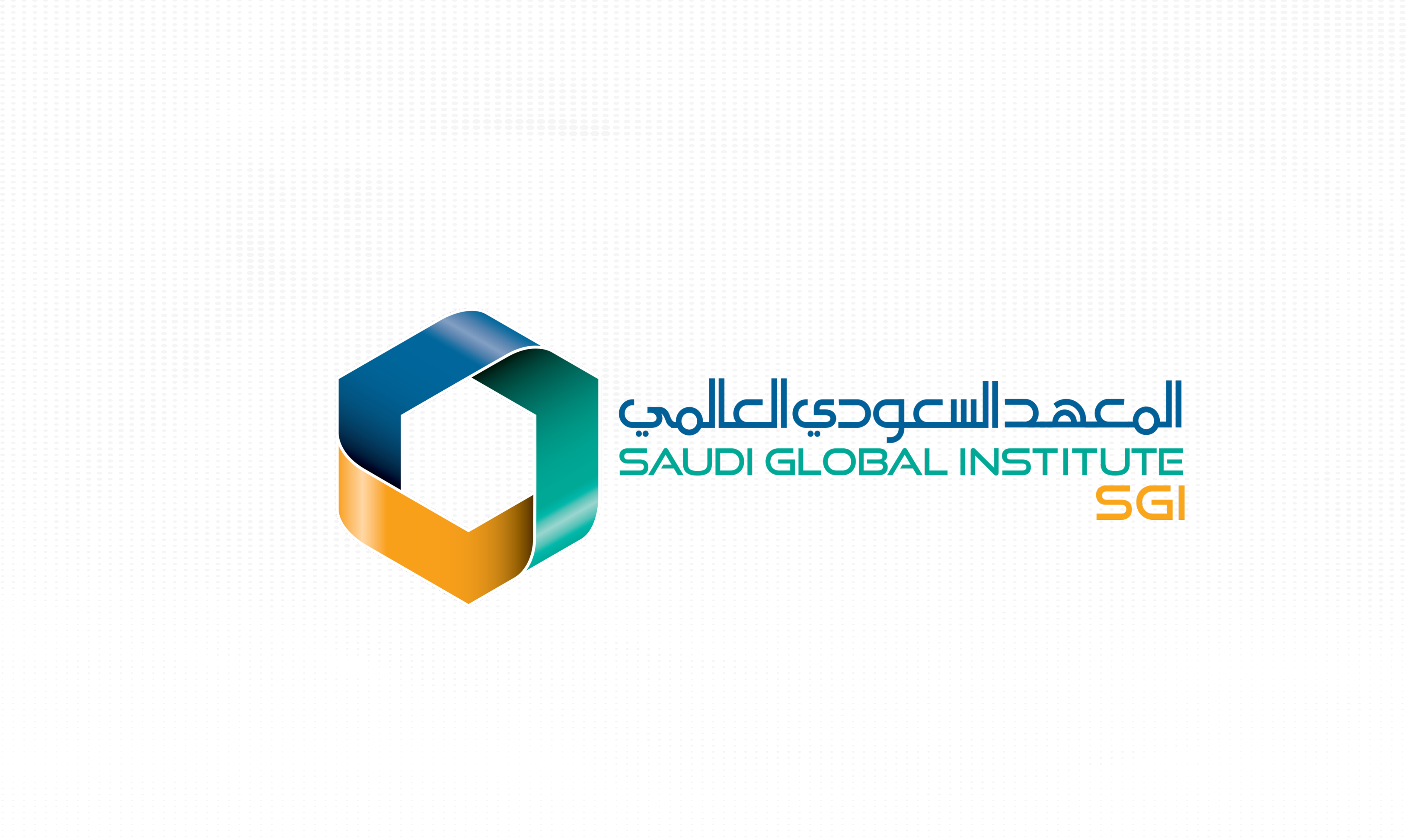

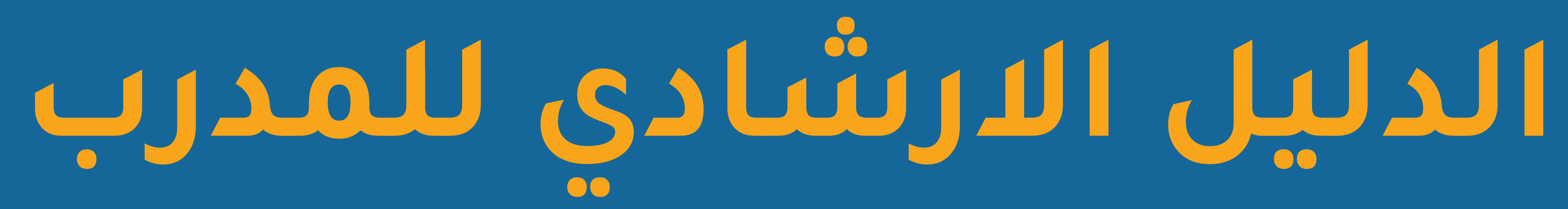

# تسجيل الدفول \ إنشاء حساب جديد

# طريقة إنشاء حساب جديد وتقديم طلب للمدرب على المنصة التدريبية

# 1- الدخول على الموقع الإلكتروني (/https://sgisa.net) 2- الضغط على زر "التسجيل"، واختيار "التسجيل كمدرب

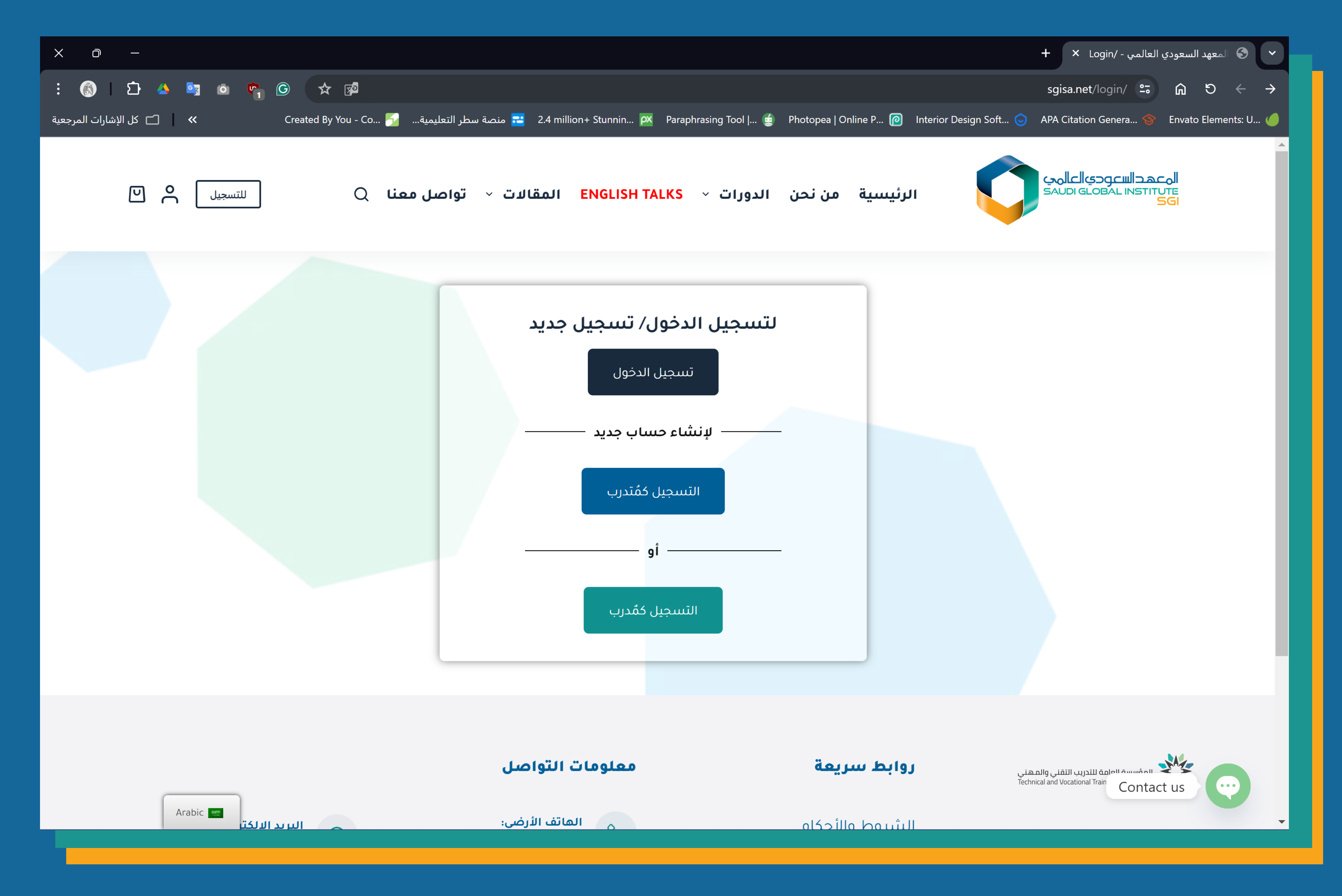

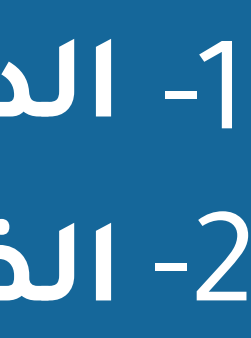

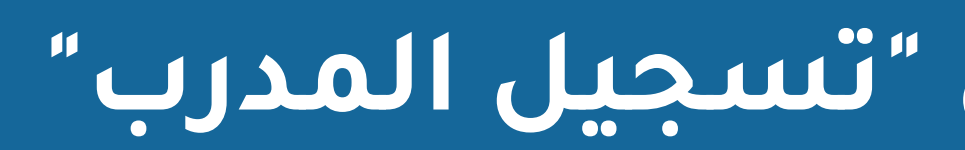

| : 🚯   끄 🔺 🔄 💩 📭 G 🛧 🕫 🖻                                                     | sgisa.net/instructor-registration/ 😁 🏠 S $\leftarrow$ $\rightarrow$                                                                |
|-----------------------------------------------------------------------------|----------------------------------------------------------------------------------------------------|
| ۵.4 💳 منصة سطر التعليمية 🚰 Created By You - Co 🊰 كل الإشارات المرجعية 💦 🔪 🔪 | i million+ Stunnin 🔯 Paraphrasing Tool   🖆 Photopea   Online P 🙋 Interior Design Soft 🧿 APA Citation Genera 🥎 Envato Elements: U 🍊 |
| نالات - تواصل معنا Q التسجيل - تواصل معنا                                   | محدالا عودي اعالي المع الرئيسية من نحن الدورات · ENGLISH TALKS المع المع المع المع المع المع المع المع                             |
|                                                                             | الاسم الأول                                                                                                    |
|                                                                             | الاسم الأول                                                                                                    |
|                                                                             | الاسم الأخير                                                                                                    |
|                                                                             | الاسم الأخير                                                                                                    |
|                                                                             | اسم المستخدم                                                                                                    |
|                                                                             | اسم المستخدم                                                                                                    |
|                                                                             | البريد الإلكتروني                                                                                                    |
|                                                                             | البريد الإلكتروني                                                                                                    |
| كلمة المرور                                                                 |                                                                                                    |
|                                                                             | كلمة المرور                                                                                                    |
|                                                                             |                                                                                                    |
|                                                                             | تأكيد كلمة المرور                                                                                                    |
|                                                                             |                                                                                                    |
|                                                                             | من خلال التوقيع ، أنا أتفق مع الموقع الشروط والأحكام                                                                               |
| Arabic 🔤                                                                    | تسجیل کمدرب<br>Tontact us                                                                                                    |

# 3-قم بإدخال البيانات المطلوبة ومن ثم الضغط على "تسجيل المدرب"

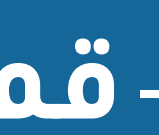

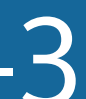

## 4- عند هذه الخطوة سيتم إرسال طلبك إلى إدارة المعهد 5\_ في حين تم قبولك كمدرب لدى المعهد سيظهر لك إشعار في منطقة الإشعارات للوحة التحكم على الموقع الإلكتروني أنه تم قبولك كمدرب، وحينها ستظهر لك لوحة التحكم الخاصة بالمدربين

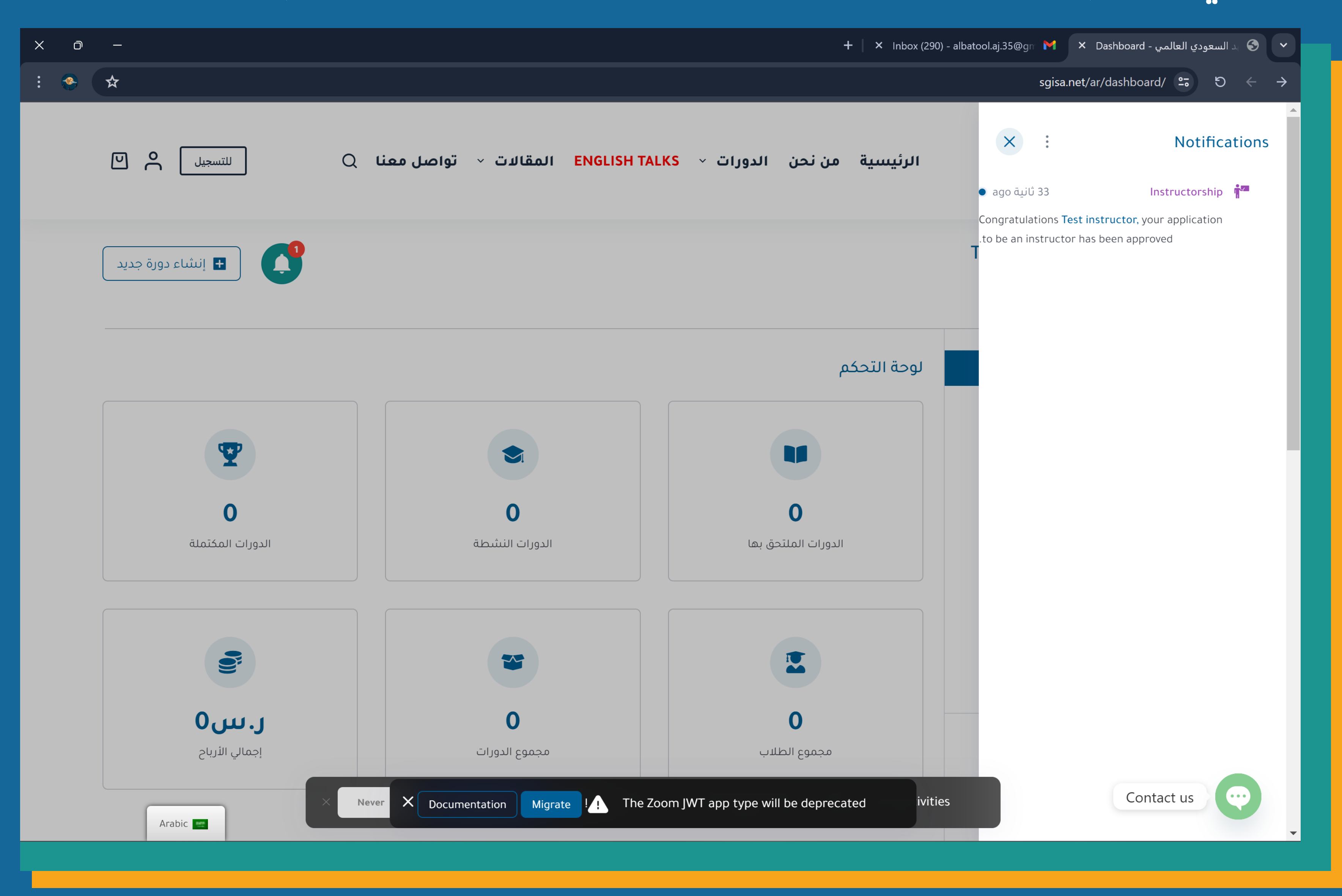

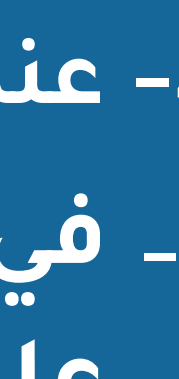

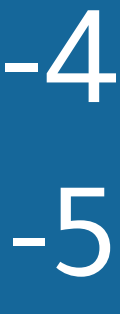

خطوات تسجيل الدخول للمنصة التدريبية

# 1- الدخول على الموقع الإلكتروني /https://sgisa.net 2- الضغط على زر "التسجيل" أو ايقونة الحساب، واختيار "تسجيل الدخول"

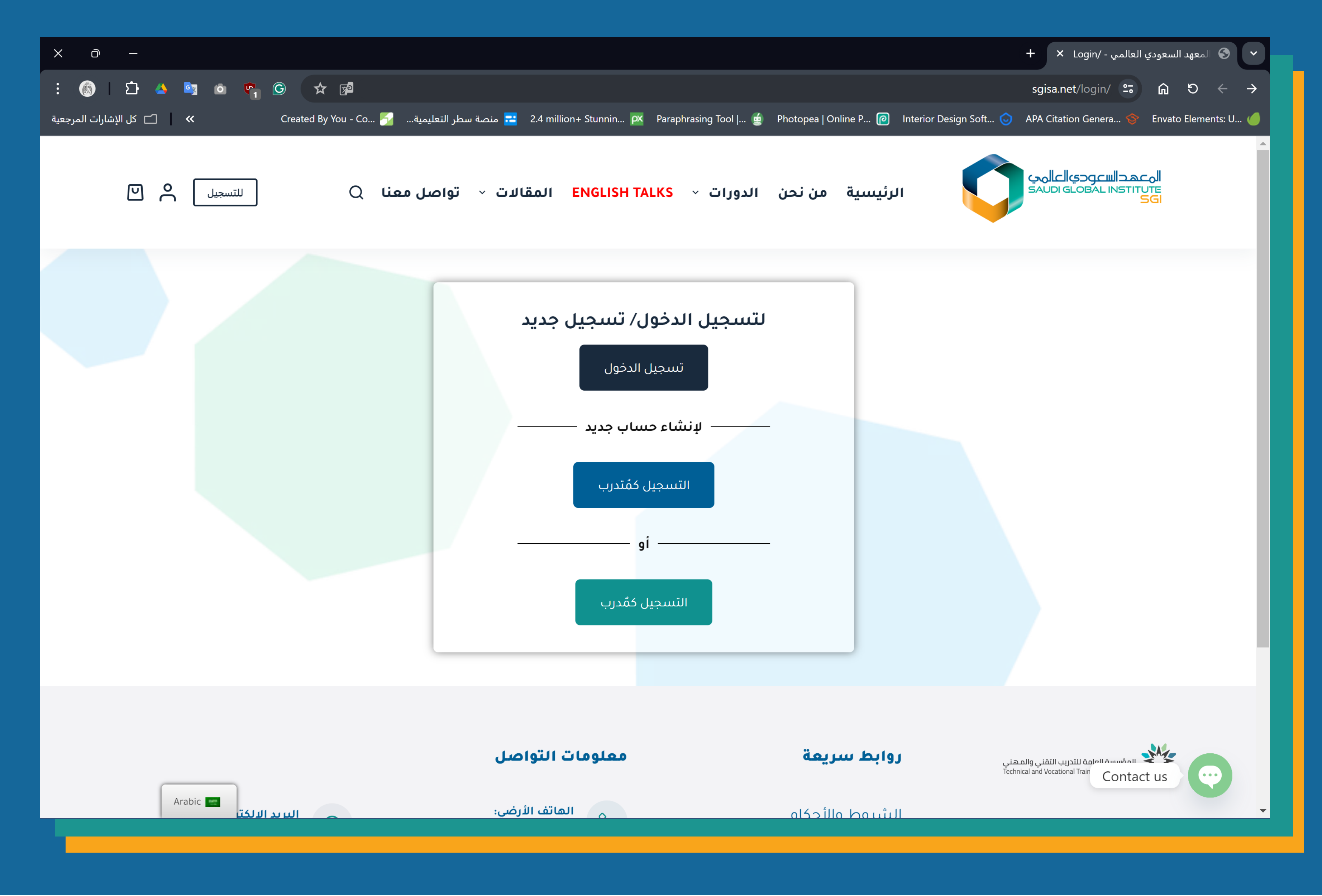

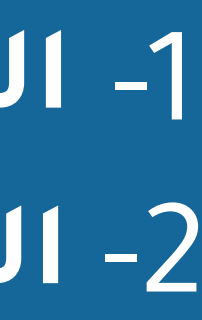

### 3- ستظهر صفحة تسجيل الدخول، قم بإدخال معلومات الحساب (اسم المستخدم او الايميل، وكلمة المرور) في حالة نسيان كلمة المرور "اضغط على كلمة "نسيت" واتبع الخطوات لإعادة تعيين كلمة مرور جديدة

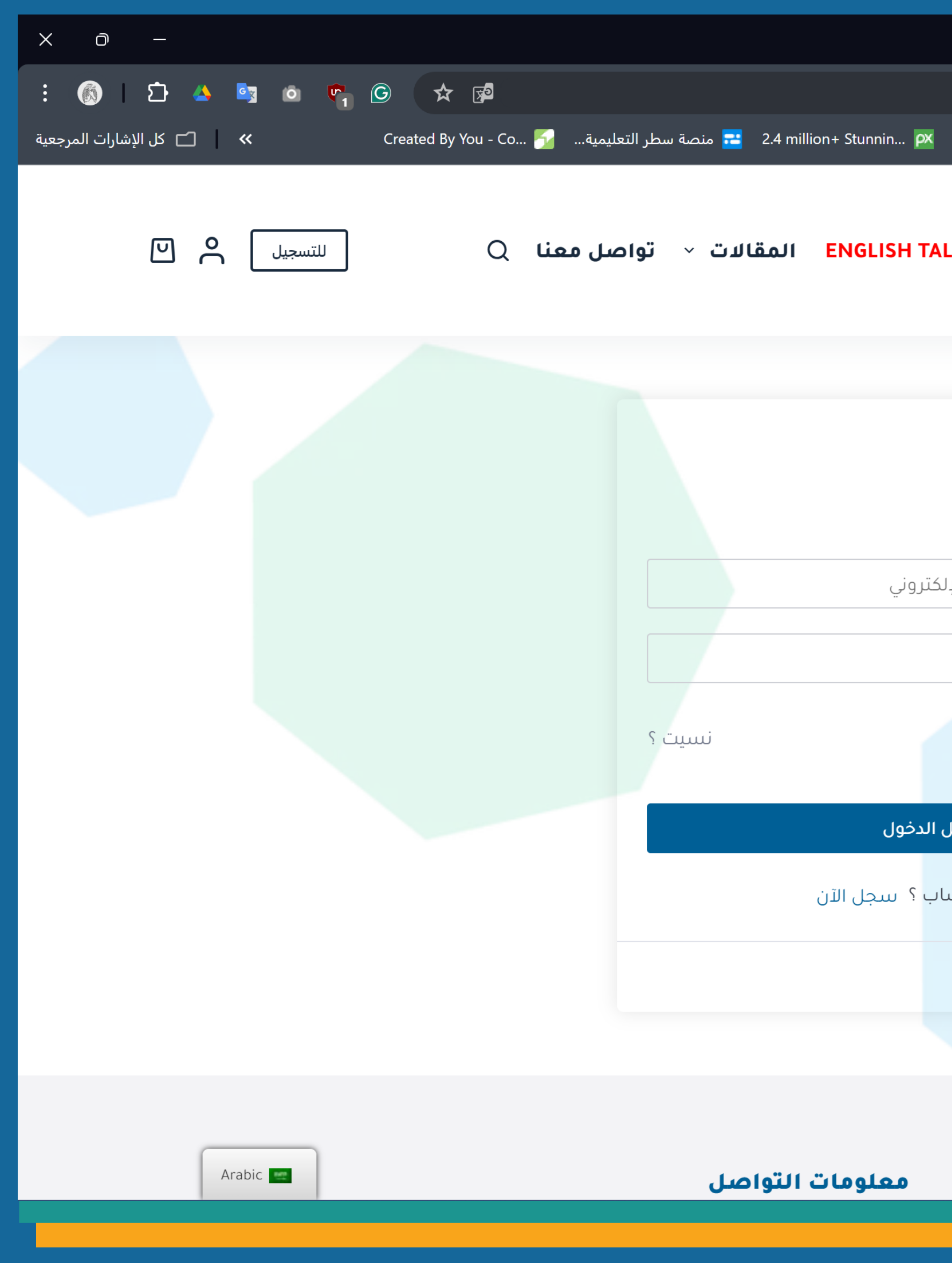

|                                           | ◄ ۞ تسجيل الدخول - المعهد السعودي ×                                 |
|-------------------------------------------|---------------------------------------------------------------------|
|                                           | sgisa.net/تسجيل-الدخول / 🖘 🔓 ରି ଓ 🔶 🔶                               |
| Paraphrasing Tool   🧯 Photopea   Online P | 🙋 Interior Design Soft 🧿 APA Citation Genera 😵 Envato Elements: U 🥔 |
| سية من نحن الدورات ~ <mark>LKS</mark>     | الرئيد<br>SAUDI GLOBAL INSTITUTE<br>SGI                             |
|                                           |                                                                     |
| مرحبا بك مرة أخرى!                        |                                                                     |
| اسم المستخدم أو عنوان البريد الإلذ        |                                                                     |
| كلمة المرور                               |                                                                     |
| الاستمرار في تسجيل                        |                                                                     |
| تسجيل                                     |                                                                     |
| ليىس لديك حسا                             |                                                                     |
|                                           |                                                                     |
|                                           |                                                                     |
| ط سريعة                                   | Contact us واب<br>المؤسسة العامة للتدريب التقني والمهني             |
|                                           |                                                                     |

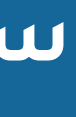

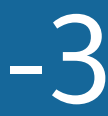

لوحة التحكم الخاصة بالمدرب

| × | D       | —    |       |           |                               |             |        |      |          |                  |                |     |
|---|---------|------|-------|-----------|-------------------------------|-------------|--------|------|----------|------------------|----------------|-----|
| : | I       | Ď    | *     |           |                               |             |        |      |          |                  |                |     |
|   |         |      |       |           |                               |             |        |      |          |                  |                |     |
|   | WP Mail | SMTP | PA As | sets 😏 🛛  | Maintenan                     | ce is Off   | +Grade | В 🛡  | Rank Mat | sEO إضافة) الع   | 🛞 Tr           | ran |
|   | J admin |      | 0     |           |                               |             |        |      |          |                  |                |     |
|   |         |      | °C    | تسجيل     | Ш                             |             | Q      | معنا | تواصل    | ىقالات ~         | ENG الم        | iLl |
|   |         |      |       | mohwpa    | <b>Mohtawa</b><br>d@gmail.con |             |        |      |          |                  |                |     |
|   |         | ید   |       | Τι        | itor LMS D                    | )ashboard   |        |      |          |                  |                |     |
|   |         |      |       |           | E                             | dit Profile |        |      |          |                  |                |     |
|   |         |      | >     |           |                               | Profile     |        |      |          |                  |                |     |
|   |         |      |       |           |                               | Log Out     |        |      |          |                  |                |     |
|   |         |      |       |           |                               |             |        |      |          |                  |                |     |
|   |         |      |       | 4         | •                             |             |        |      |          |                  |                |     |
|   |         |      |       |           |                               |             |        |      |          |                  |                |     |
|   |         |      |       | 4         | 4                             |             |        |      |          | 3                |                |     |
|   |         |      |       | ، الدورات | لانتهاء من                    |             |        |      |          | ورات النشطة      | الدو           |     |
|   |         |      |       |           |                               |             |        |      |          |                  |                |     |
|   |         |      |       |           |                               |             |        |      |          |                  |                |     |
|   |         |      |       |           |                               |             |        |      |          | *                |                |     |
|   |         |      |       |           |                               |             |        |      |          |                  |                |     |
|   |         |      |       | ں0<br>ر   | <b></b>                       |             | ×      | ever | Enab     | le Notifications | _? <b>_</b> Wa | ant |
|   |         |      | Ara   | abic 📰    | إجمالي ا                      |             |        |      |          |                  |                |     |
|   |         |      |       |           |                               |             |        |      |          |                  |                |     |

### 1- للدخول على لوحة التحكم، اضغط على ايقونة الحساب ثم "Tutor LMS Dashboard"

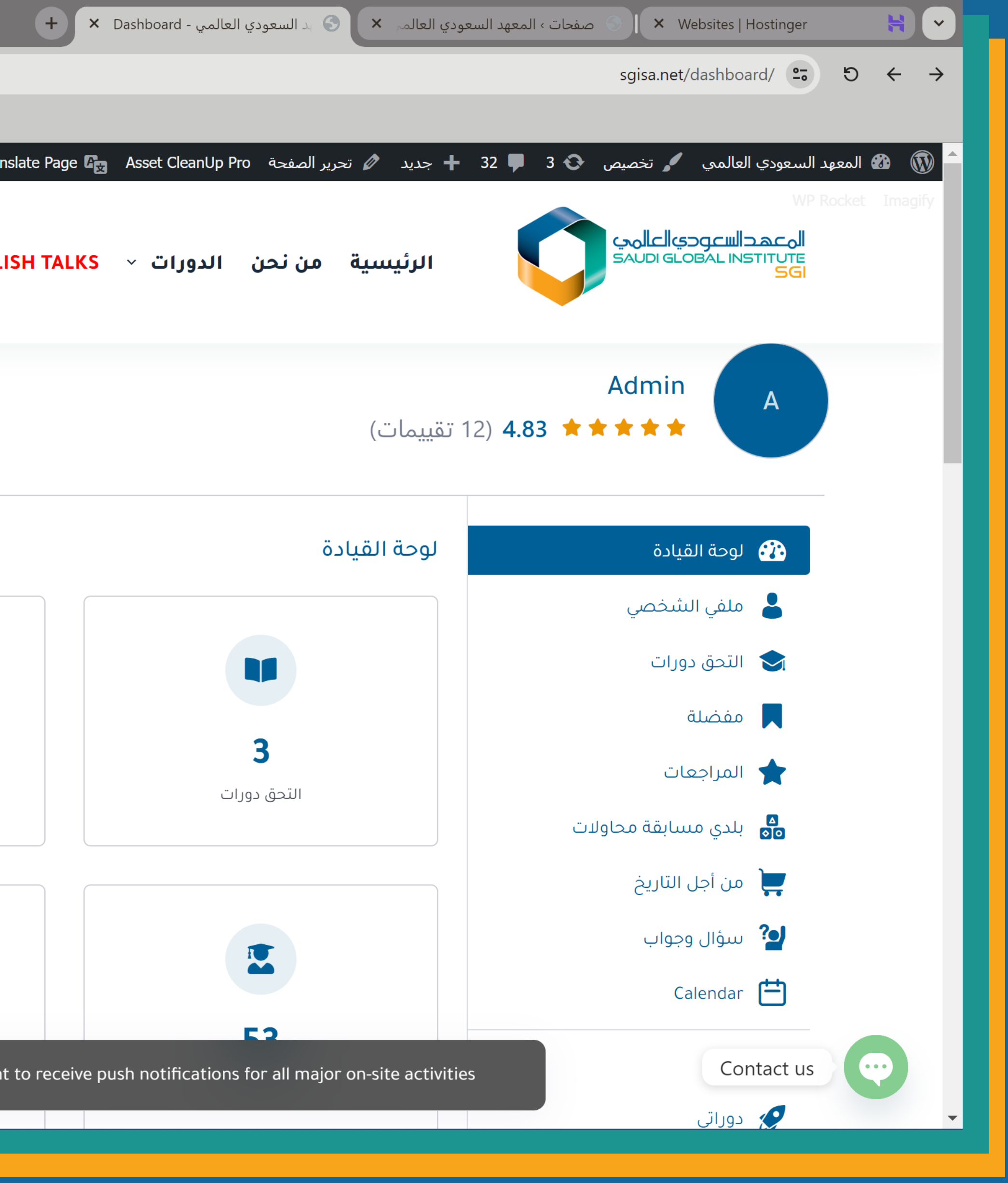

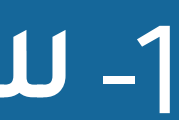

| ×          | Ō       | -    |              |            |           |          |     | +         | × Da    | shboard -       | ي العالمي | د السعود: | 6      |
|------------|---------|------|--------------|------------|-----------|----------|-----|-----------|---------|-----------------|-----------|-----------|--------|
| : (        |         | Ď    | *            |            |           |          |     |           |         |                 |           |           |        |
|            |         |      |              |            |           |          |     |           |         |                 |           |           |        |
| <b>!</b> W | VP Mail | SMTP | PA Assets 📀  | Maintenand | ce is Off | +Grade B | V R | Rank Math | ו SEO מ | <b>لير</b> إضاف |           | Transla   | te Pag |
|            | admin   |      | 0            |            |           |          |     |           |         |                 |           |           |        |
|            |         | جديد | إنشاء دورة ‹ |            | <b>Ļ</b>  |          |     |           |         |                 |           |           |        |
|            |         |      |              |            |           |          |     |           |         |                 |           |           |        |
|            |         |      |              |            |           |          |     |           |         |                 |           |           |        |
|            |         |      |              |            |           |          |     |           |         |                 |           |           |        |
|            | -       |      |              |            |           |          |     |           |         |                 |           |           | (142   |
|            |         |      |              |            |           |          |     |           |         |                 |           |           |        |
|            |         |      | 1 م          | 1:14 04/   | /06/202   | 24       |     |           | 1 م     | 1:21 0          | 4/06/     | 2024      |        |
|            |         |      |              | Advan      | ced Rigg  | er       |     |           |         | Liftir          | ng Supe   | rvisor    |        |
|            | -       | •    |              | Ļ          | سعر: مجان | سال      | •   |           |         |                 | مجاني     | السعر:    |        |
|            |         |      |              |            | 50-       |          |     |           |         |                 |           |           |        |

### 2-دوراتي: ستظهر لكُ الدورات التي تم تعيينك مدرب لها

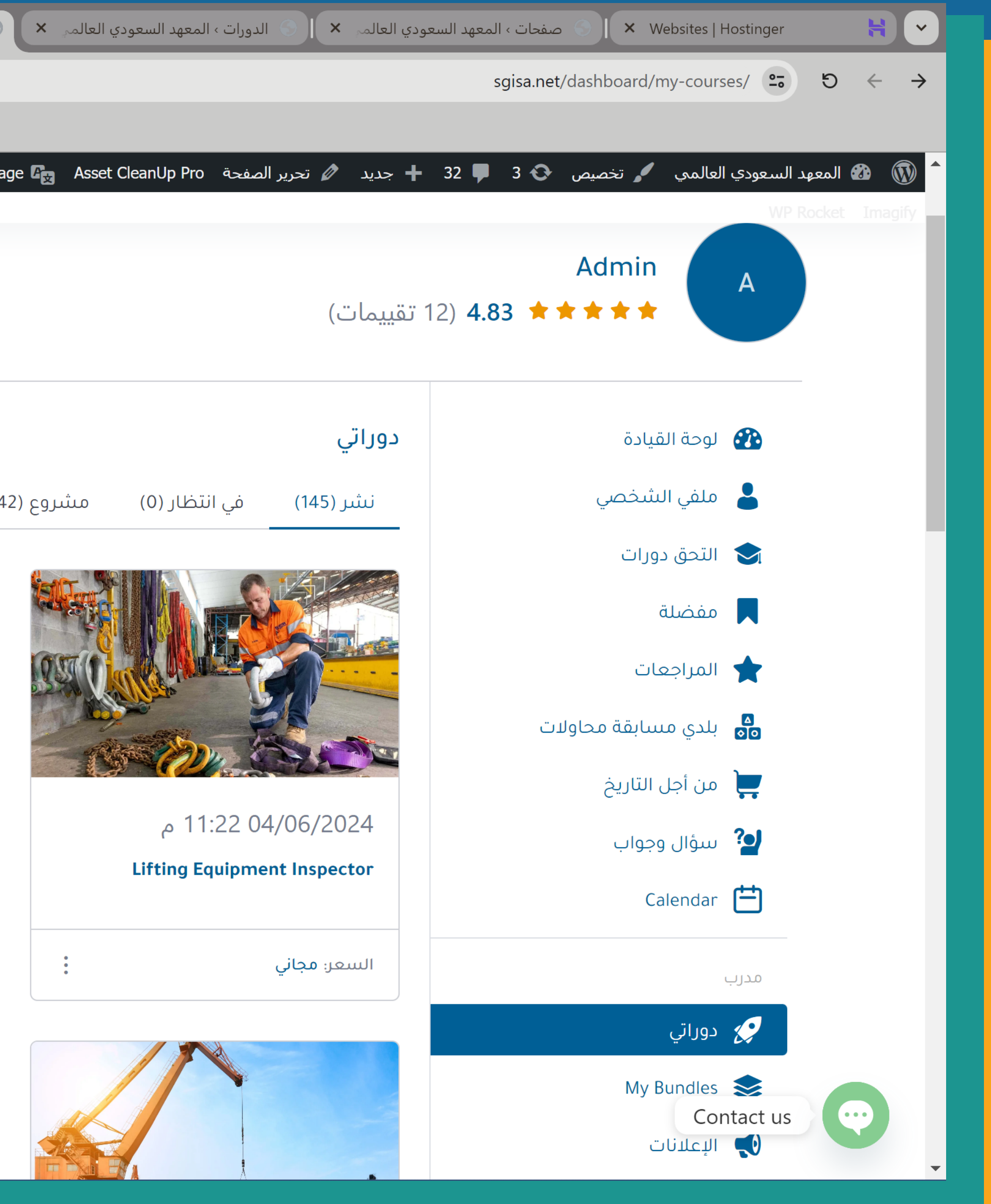

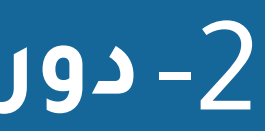

# 3- الإعلانات: من هنا يمكنك نشر الإعلانات للمتدربين مثل (إعلان موعد المحاضرة القادمة وما إلى ذلك) أ- اضغط على إضافة إعلان جديد

| × o      | -                                 | + × Dashk                         | ي العالمي 🗙 📀 د السعودي العالمي - oard | × ا ۞ الدورات ، المعهد السعود: | لمعهد السعودي العالمي | صفحات ، ا 🕥 🔿 🖌 🖉                | H 🗸                               |
|----------|-----------------------------------|-----------------------------------|----------------------------------------|--------------------------------|-----------------------|----------------------------------|-----------------------------------|
| : 🌒      | ☆                                 |                                   |                                        |                                | sgisa                 | .net/dashboard/announcements/ 25 | $\leftrightarrow$ $\rightarrow$ C |
|          |                                   |                                   |                                        |                                |                       |                                  |                                   |
| ! WP Mai | I SMTP PA Assets 📀 Maintenance is | نافة Off +Grade B 🛡 Rank Math SEO | ol 📣 🧼 Translate Page 🕼 Asset          | CleanUp Pro تحرير الصفحة 🖉     | عديد 🕂 جديد 🕇         | السعودي العالمي 🥒 تخصيص 🚭 3      | م 🚯 المعهد 🏠                      |
|          |                                   |                                   |                                        |                                |                       |                                  | ROCKEL IMAGINY                    |
|          | إضافة إعلان جديد                  |                                   |                                        | إنشاء إعلان                    |                       |                                  |                                   |
|          |                                   | ىة بك                             | ع الطلاب بالدورة التدريبية الخاص       | قم بإخطار جميد                 |                       | ملقي السخصي                      |                                   |
|          |                                   |                                   |                                        |                                |                       | ▶ التحق دورات                    |                                   |
|          | تاريخ                             | فرز حسب                           |                                        |                                | دورات                 | مفضلة                            |                                   |
|          | d-M-Y                             | تنازلي 🗸                          | کل                                     |                                | ~                     | 🚖 المراجعات                      |                                   |
|          |                                   |                                   |                                        |                                |                       | ◄ بلدي مسابقة محاولات            |                                   |
|          |                                   | الإعلانات                         |                                        | تاريح                          |                       | Ţ من أجل التاريخ                 |                                   |
|          |                                   |                                   |                                        |                                |                       | 🕑 سؤال وجواب                     |                                   |
|          |                                   |                                   |                                        |                                |                       | Calendar 🚞                       | _                                 |
|          |                                   |                                   |                                        |                                |                       | مدر ب                            | _                                 |
|          |                                   |                                   |                                        |                                |                       | دوراتی                           | _                                 |
|          |                                   | Y                                 |                                        |                                |                       | My Bundles                       | _                                 |
|          |                                   | عة في هذا القسم                   | لا توجد بیانات متا                     |                                |                       | الاعلانات                        | _                                 |
|          |                                   |                                   |                                        |                                |                       |                                  | _                                 |
|          | (                                 |                                   |                                        |                                |                       |                                  |                                   |
|          |                                   |                                   |                                        |                                |                       | Contact us                       |                                   |
|          | Arabic 🚾                          |                                   |                                        |                                |                       | 🔲 قووقل مییت                     | •                                 |
|          |                                   |                                   |                                        |                                |                       |                                  |                                   |

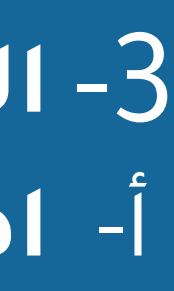

# ب- **حدد على أي دورة تريد ان يتم الإعلان ثم اكتب محتوى الإعلان وما إلى ذلك، ثم اضغط على "<mark>نشر</mark>"**

| × 0 –                                                | ي العالم. × ا 💿 الدورات ، المعهد السعودي العالمي × 🕤 يد السعودي العالمي - Dashboard × | حفحات ، المعهد السعود 🌑 🛛 🗙 Websites   Hostinger   |
|------------------------------------------------------|---------------------------------------------------------------------------------------|----------------------------------------------------|
| : 📀   凸 📩                                            |                                                                                       | sgisa.net/dashboard/announcements/ ≌⊽ හි ← →       |
|                                                      |                                                                                       |                                                    |
| WP Mail SMTP PA Assets 	 Maintenance is Off +Grade B | 🛡 Rank Math SEO جديد 🖉 تحرير الصفحة Asset CleanUp Pro 🛞 Translate Page 😰              | 🕂 32 📮 3 🚱 المعهد السعودي العالمي 🦨 تخصيص 🚯 3 📮 32 |
|                                                      |                                                                                       |                                                    |
| إضافة إعلان جديد                                     | × Create Announcement                                                                 |                                                    |
|                                                      | اختر الدورة                                                                           | الللغ التلاحظي                                     |
|                                                      | ✓ المستوى السادس                                                                      | التحق دورات<br>—                                   |
| تاريخ                                                |                                                                                       | مفضلة                                              |
| تنازلي d-M-Y 📛                                       | عنوان الإخطار                                                                         | المراجعات                                          |
|                                                      | عنوان الإخطار                                                                         | محاولات 🗖 بلدي مسابقة محاولات                      |
| الإعلانات                                            | ملخص                                                                                  | من أجل التاريخ                                     |
|                                                      | الملخص                                                                                | 🖌 سؤال وجواب                                       |
|                                                      |                                                                                       | Calendar 📛                                         |
|                                                      |                                                                                       |                                                    |
|                                                      |                                                                                       | مدرب                                               |
|                                                      |                                                                                       | دوراتي 🌮                                           |
|                                                      | .Send on-site notification to all students of this course                             | My Bundles 📚                                       |
|                                                      | .Send push notification to all students of this course                                | الإعلانات 📢                                        |
|                                                      | للغاء                                                                                 | 💼 السحب                                            |
|                                                      |                                                                                       | ؟ مسابقة محاولات                                   |
| Arabic                                               |                                                                                       | Contact us تووقل مییت                              |
|                                                      |                                                                                       |                                                    |

## 4- ZOOM: من هنا يمكن رؤية روابط المحاضرات على ZOOM ويمكنك تعديلها أو حذفها

| × 0 –             | + K How to Create Live Online Class             | 🕨 🗙 Post Attendee - Zoom 🛛 💌 🗙 Dashboard - عالمي | لعالم 🗙 🕤 بد السعودي ال       | Website 🗙 ا 🕥 هوستنجر › المعهد السعودي ال       | s   Hostinger 😝 💌                                |
|-------------------|-------------------------------------------------|--------------------------------------------------|-------------------------------|-------------------------------------------------|--------------------------------------------------|
| : 🚳 🛃 🗉           | D ☆ 𝒫                                           |                                                  |                               | sgisa.net/ar/dashboard/z                        | $\star \rightarrow $ C $\overleftarrow{\bullet}$ |
|                   |                                                 |                                                  |                               |                                                 |                                                  |
| WP Rocket Imagify | WP Mail SMTP PA Assets 	 Maintenance is Off + O | Grade B 🛡 🛛 Rank Math SEO إضافة 👫 👘 Ass          | ر تحریر الصفحة et CleanUp Pro | ، 🖌 تخصیص 😳 2 🛡 32 🕂 جدید 🖉<br>۲۰۰۰ توجه استخصی | 🔷 🔞 🚯 المعهد السعودي العالمي                     |
|                   |                                                 | Help Settings Set API Expired                    | Active Meetings               | 💄 ملفي الشخصي                                   |                                                  |
|                   | Data                                            | Courses                                          | Coorde                        | 😒 الدورات الملتحق بها                           |                                                  |
|                   | d-M-Y                                           | ∠ Q                                              | Search meeting                | 属 المفضلة                                       |                                                  |
|                   |                                                 |                                                  |                               | ★ التقییمات                                     |                                                  |
|                   |                                                 | Meeting Name                                     | Start Time <b>1</b>           | الاختبارات القصيرة                              |                                                  |
|                   | Start Meeting                                   | Test the test                                    | <b>,01/07/2024</b>            | Ţ تاريخ الطلب                                   |                                                  |
|                   |                                                 | Course: Lifting Equipment Inspector              |                               | 🞴 سؤال وجواب                                    |                                                  |
|                   |                                                 |                                                  |                               | 럼 التقویم                                       |                                                  |
|                   |                                                 |                                                  |                               | مدرب                                            |                                                  |
|                   |                                                 |                                                  |                               | 😴 دوراتي                                        |                                                  |
|                   |                                                 |                                                  |                               | 📚 حزمة دوراتي                                   |                                                  |
|                   |                                                 |                                                  |                               | 👽 الإعلانات                                     |                                                  |
|                   |                                                 |                                                  |                               | َ السحب                                         |                                                  |
|                   |                                                 |                                                  |                               | محاولات الاختبارات القصيرة                      |                                                  |
|                   |                                                 |                                                  |                               | Google Meet                                     |                                                  |
|                   |                                                 |                                                  |                               | €≣ً≹ الفروض المنزلية                            |                                                  |
|                   |                                                 |                                                  |                               | Zoom 🗖                                          |                                                  |
|                   | Arabic                                          |                                                  |                               | الإحصائيات                                      | Contact us                                       |

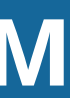

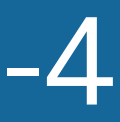

# Google Meet -5: من هنا يمكن رؤية روابط الاجتماعات علىGoogle Meet ويمكنك تعديلها أو حذفها

| × 0 –                  | 🕂 🛛 🗙 Google Meet 🛛 🖬 🔍 🗙 Manag                                                                                                    | je resources – 🕢 🛛 × APIs & Services – AF RPI 🛛 × spector" ل الدورة | لمي - Dashboard × Dashboard تعدي | العال 🛠 🖌 Google Meet الريس S 🛛 🗙 Websites   Hostinger             |
|------------------------|----------------------------------------------------------------------------------------------------|---------------------------------------------------------------------|----------------------------------|--------------------------------------------------------------------|
| : 💿 🖈 🔎                |                                                                                                    |                                                                     |                                  | sgisa.net/ar/dashboard/google-meet/ 😁 5 $\leftarrow$ $\rightarrow$ |
| 🗖 كل الإشارات المرجعية |                                                                                                    |                                                                     |                                  | Tutor LMS   Most P 💆 Home - Zoom 麵 Websites   Hostinger 늮<br>      |
|                        | WP Rocket Imagify PA Assets 🚱 Maintenance is Off +Grade B 🛡 Rank Math SEO العالمي 🖌 🗞 Translate Page 😭 Asset CleanUp Pro جديد 🖉 تحرير الصفحة 🖌 جديد 🖉 Translate Page دي العالمي 🖌 تخصيص 🚱 1 😯 تخصيص א 1 🖓 تخصيص א 1 א א א א א א א א א א א א א א א א א |                                                                     |                                  |                                                                    |
| 🛛 مرحبا، admin 🥥       |                                                                                                    |                                                                     | Google Meet                      | 😰 لوحة التحكم                                                      |
|                        |                                                                                                    | Help Settings Set API Expired Meeting                               | g Active Meeting                 | 💄 ملفي الشخصي                                                      |
|                        | Δ.                                                                                                    | 2 In 7 11                                                           |                                  | الدورات الملتحق بها                                                |
|                        | QSearch                                                                                                    | الدوره تاريخ<br>حميع الدورات ط-M-Y                                  |                                  | المفضلة                                                            |
|                        |                                                                                                    |                                                                     |                                  | 📩 التقییمات                                                        |
|                        |                                                                                                    | Meeting Title                                                       | Start Time <b>1</b>              | وم الاختبارات القصيرة                                              |
|                        | Start Meeting                                                                                                    | test google meet                                                    | ,04/07/2024                      | تاريخ الطلب                                                        |
|                        |                                                                                                    | Course: Lifting Equipment Inspect                                   | or                               | 💁 سؤال وجواب                                                       |
|                        |                                                                                                    |                                                                     |                                  | التقويم                                                            |
|                        |                                                                                                    |                                                                     |                                  | مدرب                                                               |
|                        |                                                                                                    |                                                                     |                                  | دوراتي                                                             |
|                        |                                                                                                    |                                                                     |                                  | حزمة دوراتي 📚                                                      |
|                        |                                                                                                    |                                                                     |                                  | الإعلانات                                                          |
|                        |                                                                                                    |                                                                     |                                  | السحب                                                              |
|                        |                                                                                                    |                                                                     |                                  | محاولات الاختبارات القصيرة                                         |
|                        |                                                                                                    |                                                                     |                                  | Google Meet                                                        |
|                        |                                                                                                    |                                                                     |                                  | € الفروض المنزلية                                                  |
|                        | Arabic 🚾                                                                                                    | Enable Notifications ? Want to receive push notifications           | for all major on-site activities | Zoom Contact us                                                    |

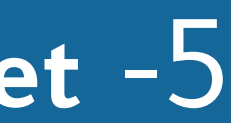

### 6- من هنا يمكنك متابعة حالة التقدم في البرامج التدريبية ورؤية الاحصائيات الخاصة بك

| × 0 –                |                |                |             |                    |                            |           |
|----------------------|----------------|----------------|-------------|--------------------|----------------------------|-----------|
| : 🚳   화 🌣 🔎          |                |                |             |                    |                            |           |
|                      |                |                |             |                    |                            |           |
| 🔍 🚺 admin مرحبًا، WP | Rocket Imagify | UVP Mail SMTP  | PA Assets 😏 | Maintenance is Off | +Grade B 🛡                 | Rank Math |
|                      |                |                |             |                    |                            |           |
|                      |                |                |             | Export             | Students                   | Stater    |
|                      |                |                |             |                    |                            |           |
|                      |                | *              |             |                    | 13                         |           |
|                      |                | 0              |             |                    | 52                         |           |
|                      |                | •<br>Reviews   |             |                    | <b>DD</b><br>Total Student |           |
|                      |                |                |             |                    |                            |           |
|                      |                |                |             |                    |                            |           |
|                      |                |                | d-M-Y d-    | -M-Y [             |                            |           |
|                      |                |                |             |                    |                            |           |
|                      |                | Total Discount |             | Total Refund       |                            | Co        |
|                      |                | -              |             | -                  |                            |           |
|                      |                |                |             |                    |                            |           |
|                      | 1              |                |             |                    |                            |           |
|                      |                |                |             |                    |                            |           |
|                      |                |                |             |                    |                            |           |
|                      |                |                |             |                    |                            |           |
|                      |                |                |             |                    |                            |           |
| Arabic 🚾             |                |                |             |                    |                            |           |

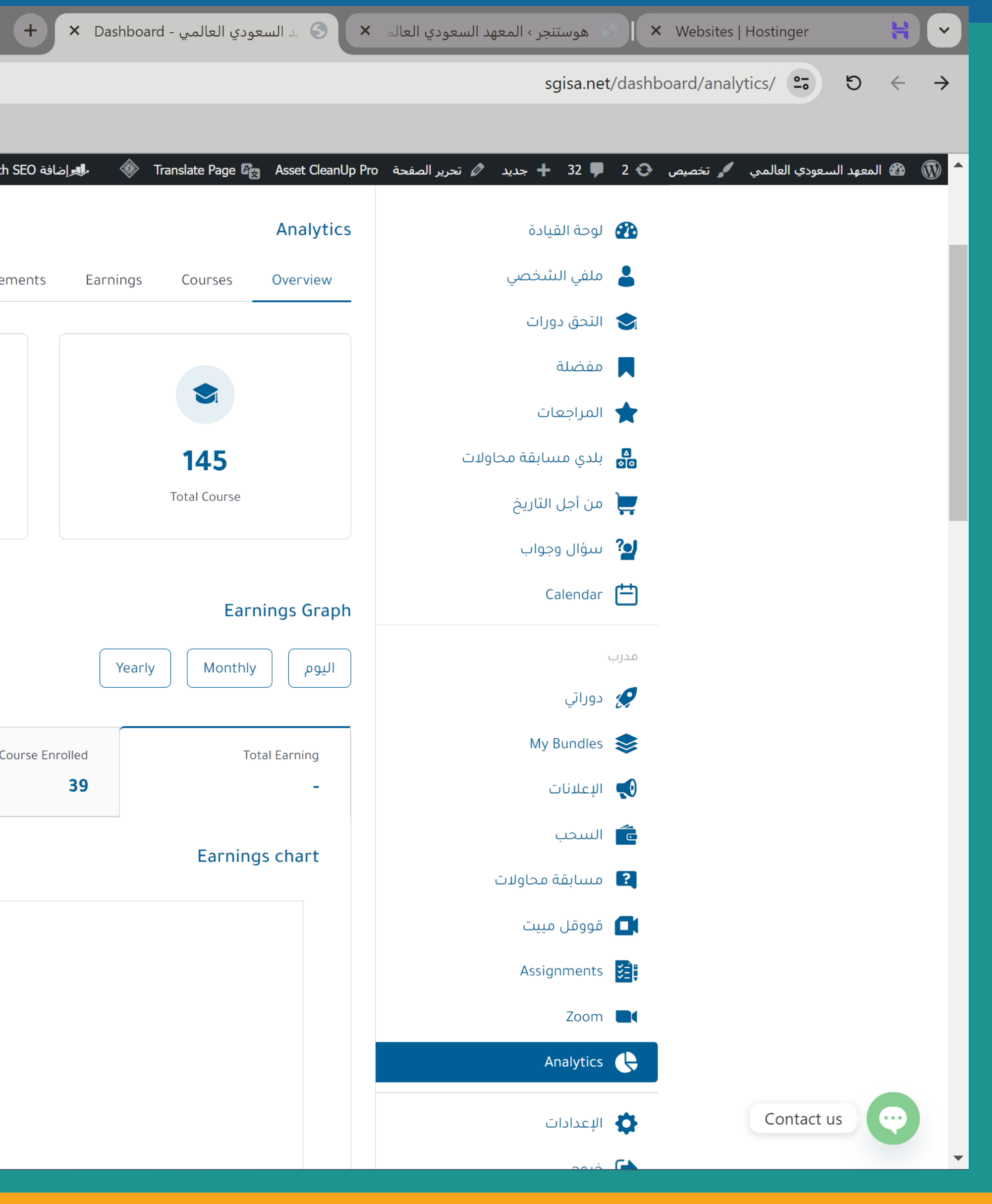

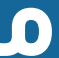

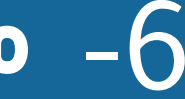

# كيفية متابعة حالة تقدم المتدربين في البرامج التدريبية

1- الدخول على لوحة التحكم
 2- الدخول على Analytics ثم الضغط على كلمة "Students"
 3- سيظهر المتدربون الذين لديك، اضغط على كلمة "Details"
 سيظهر لك بروفايل المتدرب والدورات المشترك بها
 وبإمكانك رؤية مدى تقدمه في البرنامج التدريبي

| × 0 –              |                    |                          |                    |                  |         |
|--------------------|--------------------|--------------------------|--------------------|------------------|---------|
| : 💿   🗗 🛧 🔎        |                    |                          |                    |                  |         |
|                    |                    |                          | Maiatananas is Off | 1 Crada R 🖤 Dank | Math C  |
| مرحبا، admin 💟 🤍 🤍 | Rocket Imagily 🕛 V | VP Mail SMTP PA Assets 😏 | Maintenance is On  |                  | Math St |
|                    |                    |                          | Export             | Students St      | tateme  |
|                    |                    | Date                     |                    | Courses          |         |
|                    |                    | d-M-Y 📛 All              |                    | ~                | Q       |
|                    |                    | Course Taken             | Registration Date  | Student          | t       |
|                    | Details            | 12                       | 04/03/2023         |                  |         |
|                    | Details            | 1                        | 19/07/2023         |                  |         |
|                    | Details            | 1                        | 02/08/2023         |                  |         |
|                    | Details            | 1                        | 03/06/2024         |                  |         |
|                    | Details            | 24                       | 06/06/2024         |                  |         |
|                    | Details            | 2                        | 07/06/2024         |                  |         |
|                    | Details            | 1                        | 08/06/2024         |                  |         |
|                    | Details            | 1                        | 14/06/2024         |                  |         |
|                    | Details            | 2                        | 17/06/2024         |                  |         |
| Aradic             |                    |                          |                    |                  |         |

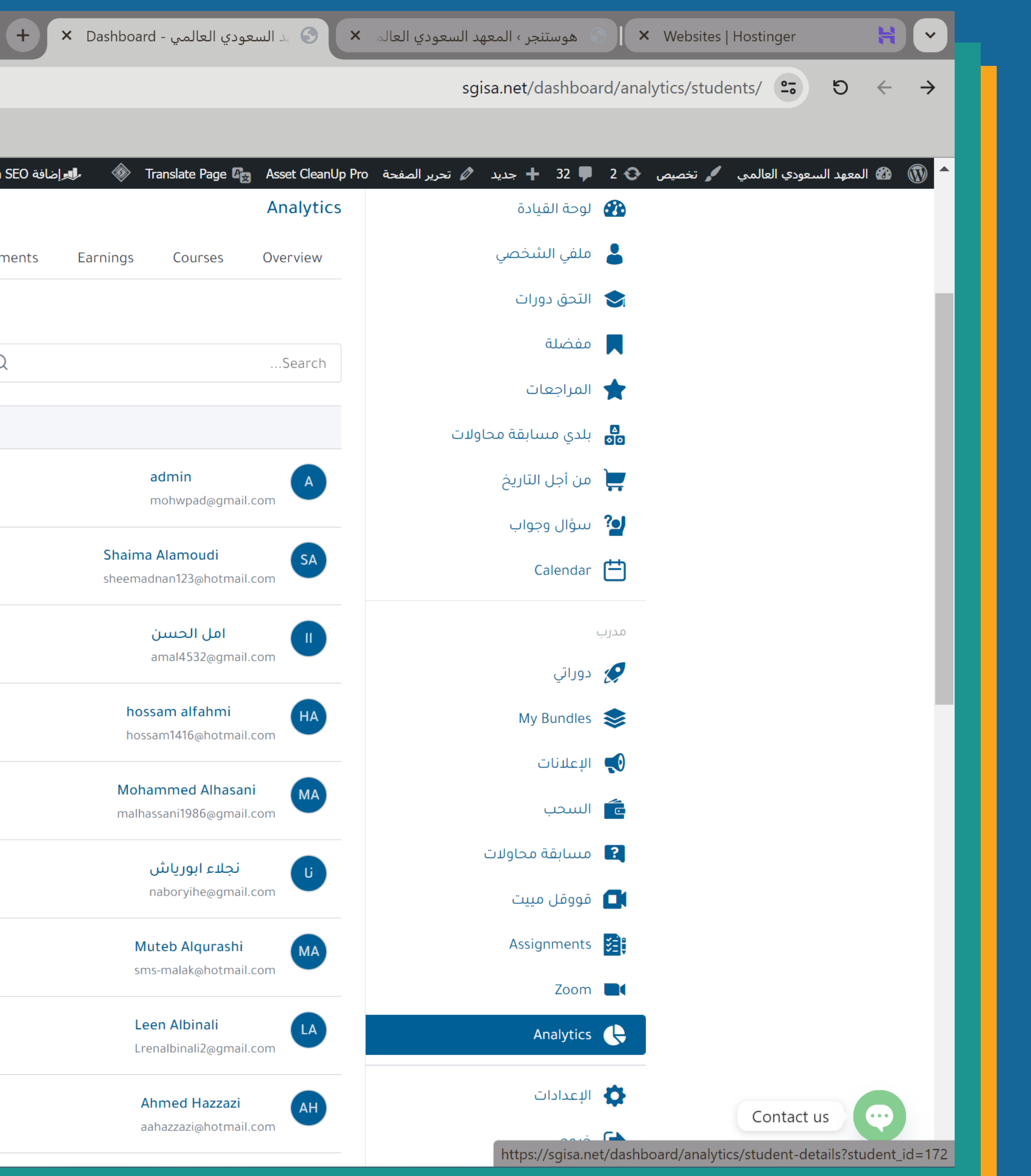

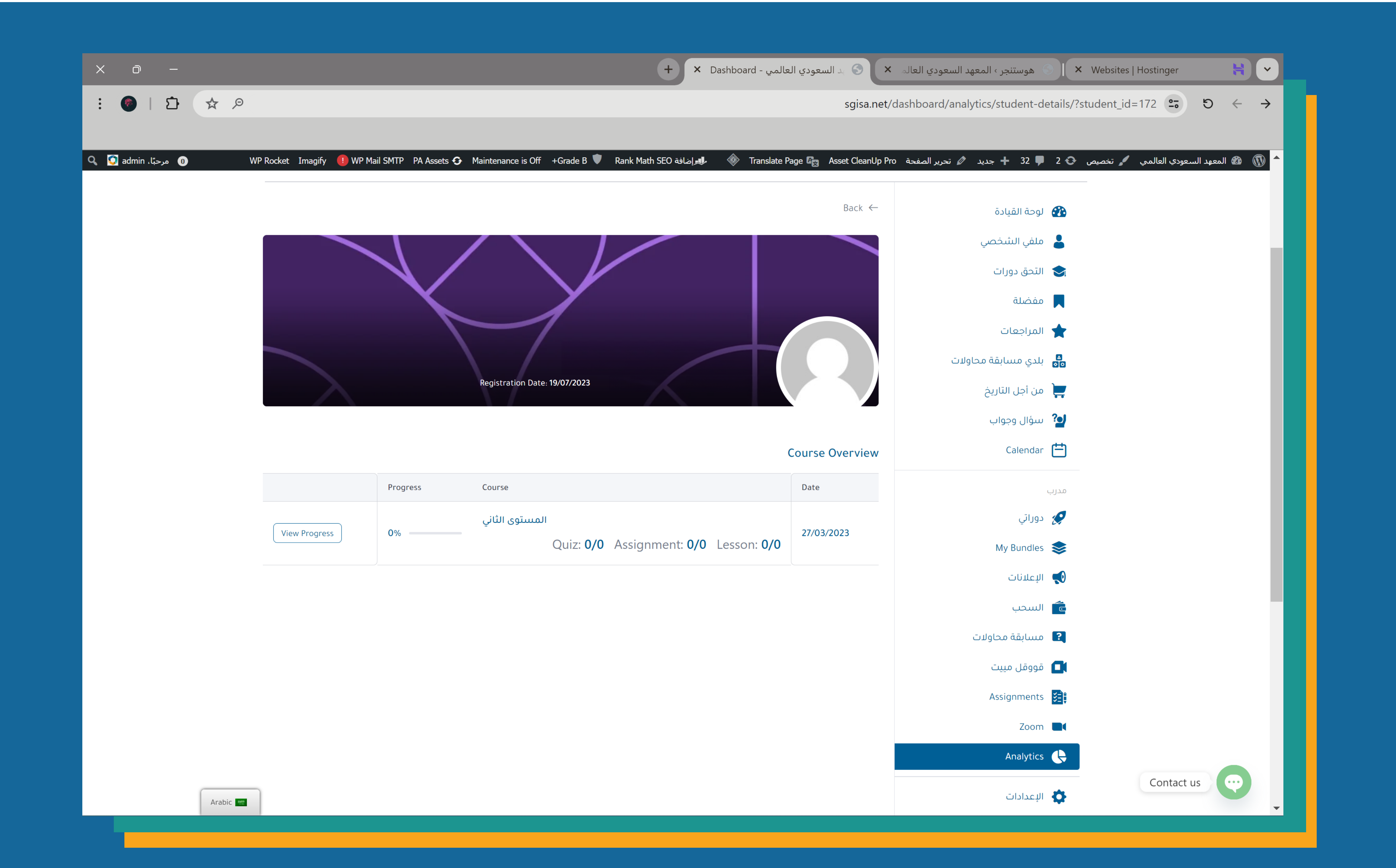

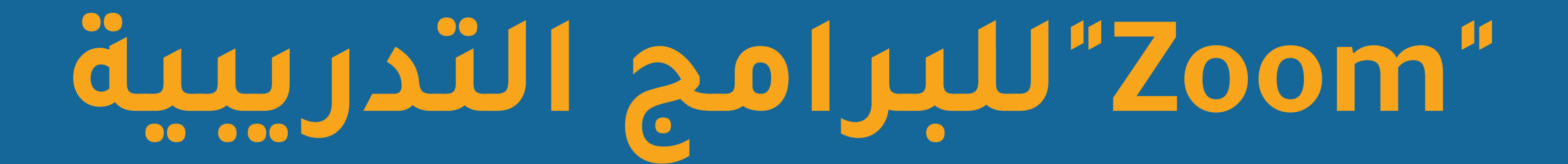

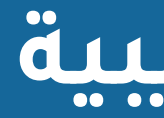

# خطوات إضافة روابط اجتماعات "ZOOM" في البرامج التدريبية 1- الدخول على البرنامج التدريبي من لوحة التحكم، ثم "دوراتي"، اختيار البرنامج والضغط على زر التعديل

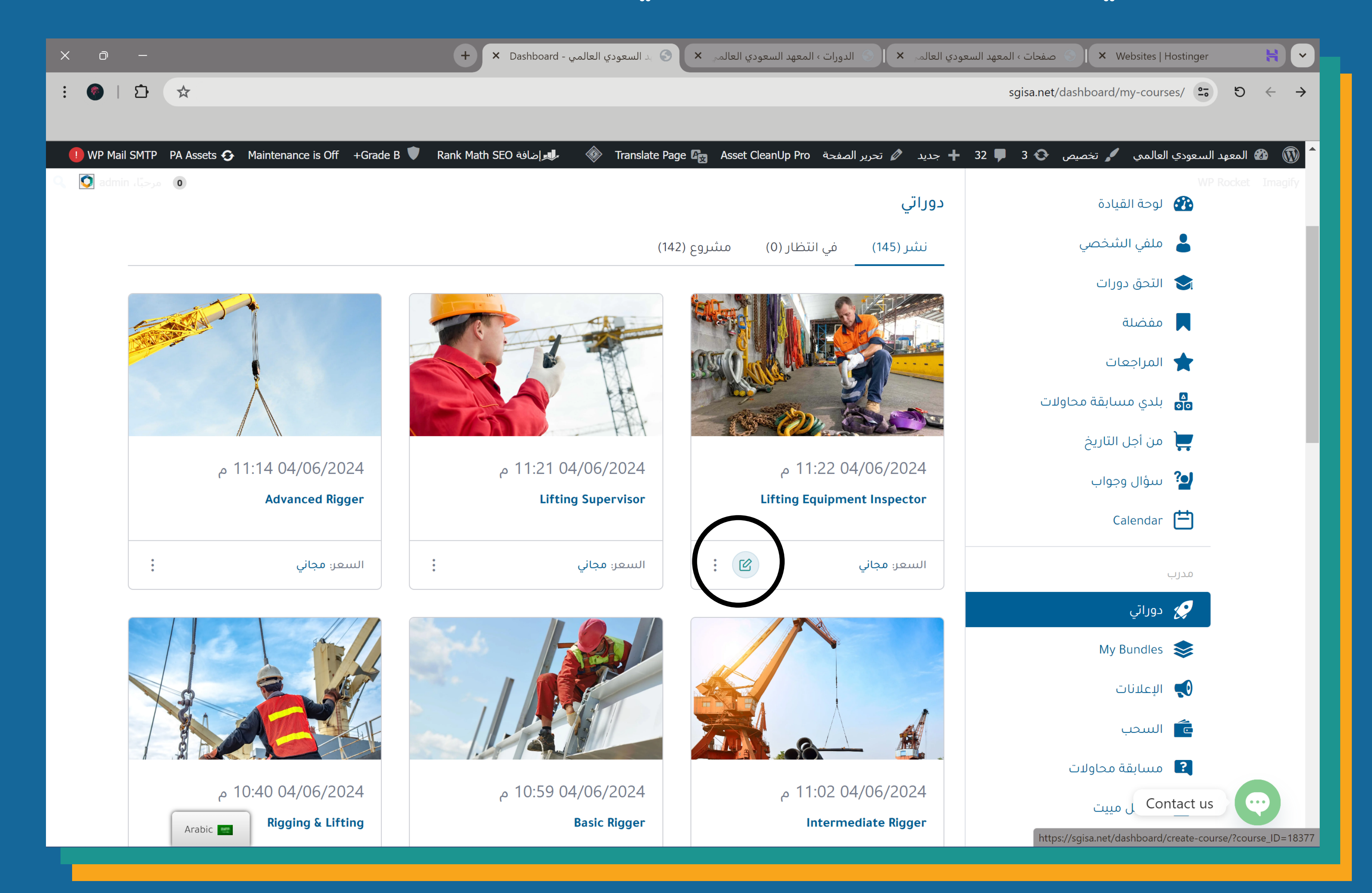

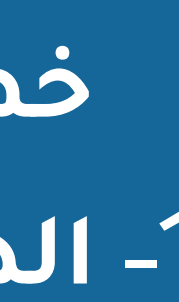

### والضغط على "Create a Zoom Meeting"

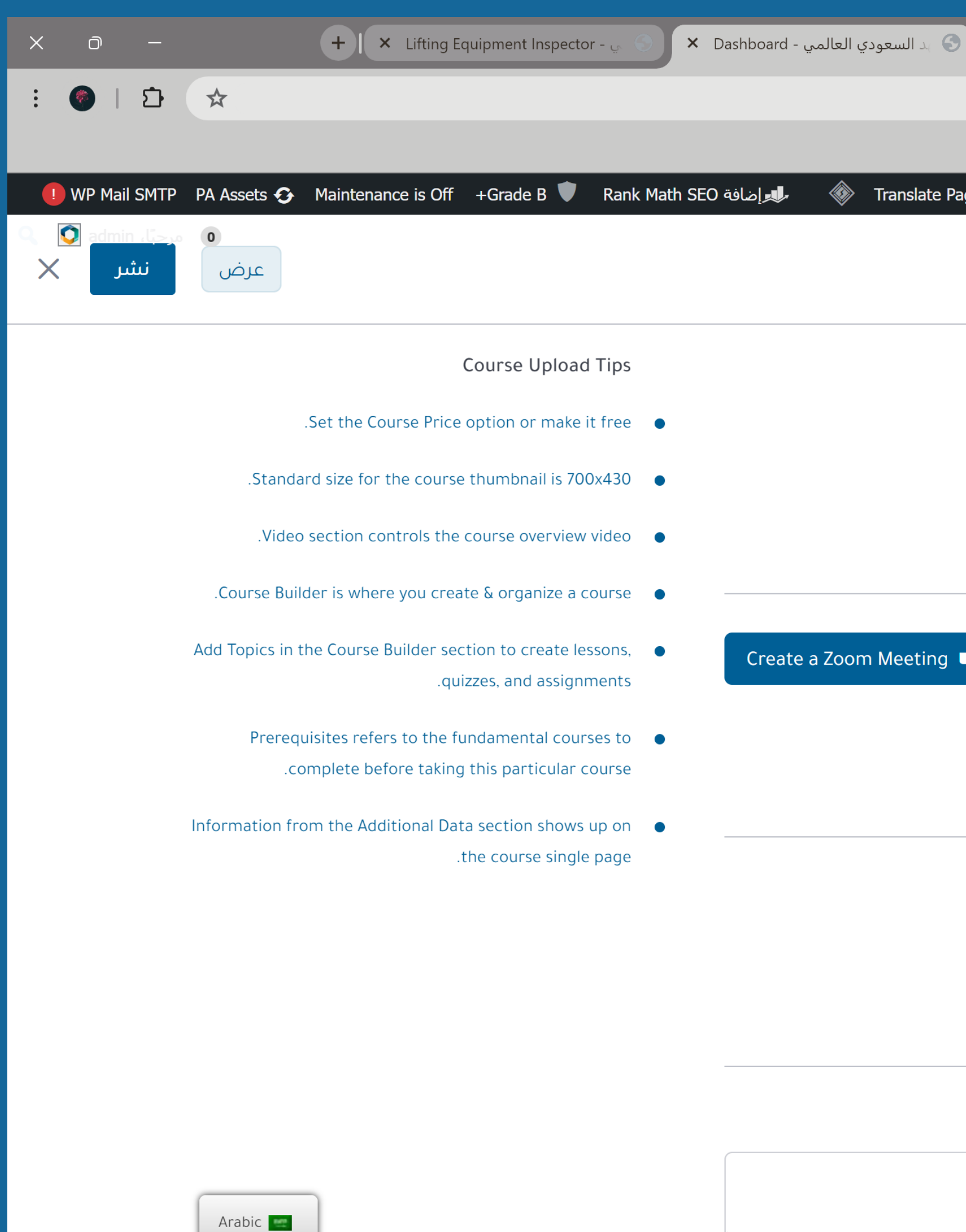

| قسم"Zoom"                                   | یل الدورة، النزول الی                                                        | ىدە تعد      | ستظهر ص <u>ف</u> |
|---------------------------------------------|------------------------------------------------------------------------------|--------------|------------------|
| Create                                      | صعط على wieeting                                                             | ودج وار      | وتعبيه النه      |
| الدورات ، المعهد السعودي العالمي ×          | × Websites   Hostinger<br>sgisa.net/dashboard/create-course/?course_ID=18377 | <b>€</b> → C |                  |
| تحرير الصفحة Asset CleanUp Pro تحرير الصفحة | لهد السعودي العالمي 🖌 تخصيص 🚱 3 🗣 32 ➡ جديد 🖉 WP Ro                          | دket Imagify |                  |
|                                             | ۱۱۵۱۳۳۲۲۲۲۲۲۲۲۲۲۲۲۲۲۲۲۲۲۲۲۲۲۲۲۲۲۲۲۲۲۲۲۲                                      |              |                  |
|                                             | Zoom Meeting                                                                 |              |                  |
| g 🖿                                         | Connect with your students using Zoom                                        |              |                  |
|                                             | Course Attachments                                                           |              |                  |
|                                             | 🖉 تحميل المرفقات                                                             |              |                  |
|                                             | ۸ بیانات إضافیة                                                              |              |                  |
|                                             | الهدف من الدورة                                                              |              |                  |
|                                             | Contact us - الدورة (واحدة لكل سطر)                                          | <b>C</b>     |                  |

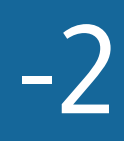

| ط على كلمة "نشر" لحف                                                          | <b>ل التغييرات</b>                            |                                     |                     |                                                                              |                      |           |
|-------------------------------------------------------------------------------|-----------------------------------------------|-------------------------------------|---------------------|------------------------------------------------------------------------------|----------------------|-----------|
| حفحات ، المعهد السعو 🕥 🗙 Websites   Hostinger                                 | العالمي × في الدورات ، المعهد السعودي العالمي | × Dashboard - د السعودي العالمي S × | spector - ي 🕥 🗙     | +   × Lifting Equipment Inspe                                                | -                    | Ō         |
| ashboard/create-course/?course_ID=18377 ♀ り ← →                               | sgisa.net                                     |                                     |                     |                                                                              | \$ ☆                 | <b>()</b> |
| 🗰 المعهد السعودي العالمي 🥕 تخصيص 🕄 3 투 32 🕂 نوييس عند السعودي العالمي 🖌 تخصيص | ديد 🖉 تحرير الصفحة Asset CleanUp Pro          | Math SEO إضافة العابي 🗼 Math SEO    | e B 🛡 🛛 Rank Math S | sets 📀 Maintenance is Off +Grade E                                           | Mail SMTP PA Ass     | WP M      |
| WP Rocket Imagify                                                             | Zoom Meeting                                  |                                     | ×                   | -                                                                            | o مرحبا، n<br>عرض نش | ئىر       |
| попурацшупан.com                                                              | Meeting Name                                  |                                     | م<br>ور             | Course Up                                                                    |                      |           |
| مدرب<br>ع إضافة مدرب                                                          | Enter Meeting Name                            |                                     | n                   | .Set the Course Price option or m                                            |                      |           |
|                                                                               | Meeting Summary                               |                                     | ail                 | .Standard size for the course thumbnail                                      |                      |           |
| A Zoom Meeting                                                                |                                               |                                     | rer                 | .Video section controls the course over                                      |                      |           |
|                                                                               |                                               |                                     | niz                 | rse Builder is where you create & organiz                                    | .Cour:               |           |
| : with your students using Zoom 📃                                             |                                               |                                     | as                  | olds in the Course Builder section to crea<br>.quizzes, and as               | Αάά Τορ              |           |
|                                                                               | Meeting Time                                  | Meeting Duration                    | al 🔊                | Prerequisites refers to the fundamental .complete before taking this particu | F                    |           |
| Course Attachments                                                            | d-M-Y                                         | ٦.                                  | sh                  | ation from the Additional Data section sh                                    | Informat             |           |
| 🖉 تحميل المرفقات                                                              | PM 08:30 ()                                   | Minutes                             | e s                 | .the course s                                                                |                      |           |
|                                                                               | Time Zone                                     | Auto Recording                      |                     |                                                                              |                      |           |
| ^ بیانات إضافیة                                                               | ay Island, Samoa (GMT-11:00) 🗸                | No Recordings                       | ~                   |                                                                              |                      |           |
|                                                                               |                                               |                                     | -                   |                                                                              |                      |           |
| الهدف من الدورة                                                               | Cancel                                        | ce Meeting                          | Create Me           |                                                                              |                      |           |
| د الدورة (واحدة لكل سطر) Contact us                                           |                                               |                                     |                     |                                                                              | Arabic               |           |

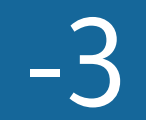

خطوات الدخول على اجتماعات "ZOOM"

| <ul> <li>العاد المعاد الم</li></ul>                                                                                                    | × 0 –             |               |                                     | +   ×       | How to Create Live Online Cla |
|----------------------------------------------------------------------------------------------------|-------------------|---------------|-------------------------------------|-------------|-------------------------------|
| Maintenance is Off + Grade B ( ) Edit With Frontend Course Builder Rank Math SEO 4942) ( ) The formation of the formation of th                                                                                                    | : 🌒 🗊             | ₽ \$          |                                     |             |                               |
| Maintenance is Off       + Grade B       Edit With Frontend Course Builder Rank Math SEO 4946/4       Image: Constraint Course Builder Rank Math SEO 4946/4       Image: Constraint Course Builder Rank Math SEO 4946/4       Image: Course Builder Rank Math SEO 4946/4       Image: Course Builder Rank Math SEO 4946/4       Image: Course Builder Rank Math SEO 4946/4       Image: Course Builder Rank Math SEO 4946/4       Image: Course Builder Rank Math SEO 4946/4       Image: Course Builder Rank Math SEO 4946/4       Image: Course Build                                                                                                    |                   |               |                                     |             |                               |
| <ul> <li> Time dee le la service de la service de la s</li></ul>                                                                                                    | Maintenance is Of | ff +Grade B 🛡 | Edit With Frontend Course Builder R | Rank Math S | SEO الجوافة SEO آلجوافة SEO   |
| مرك من كاملة<br>مرك من كاملة<br>البدا بالتعلم<br>الما تموسط التدويد هذه الدورة<br>عمكتملة<br>ألا المتوسطة<br>ألا المتوسطة<br>ألا المتوسطة<br>ألا ألد تحديث<br>ألا المتوسطة<br>ألا ألد تحديث<br>ألا ألد تحديث<br>ألا ألد تحديث<br>ألا ألد تحديث<br>ألا ألد تحديث<br>ألا ألد تحديث                                                                                                    | مرحبا، admin 🔰 😡  | 0             |                                     |             |                               |
| درم بر مراقع<br>مراك مراك مراك مراك مراك مراك مراك مراك                                                                                                    |                   |               | äres II e                           |             |                               |
| ل البدا بالتعلم<br>ابدا بالتعلم<br>البدا بالتعلم<br>المتوسطة<br>المتوسطة<br>المتوسطة<br>المتوسطة<br>المتوسطة<br>المتوسطة<br>المتوسطة<br>عدمة الدورة<br>عدمة الدورة<br>عدمة الدورة<br>عدمة الدورة<br>عدمة الدورة<br>عدمة المتوسطة<br>عدمة المتوسطة<br>عدمة المتوسطة<br>عدمة المتوسطة<br>عدمة المتوسطة<br>عدمة المتوسطة<br>عدمة المتوسطة<br>عدمة المتوسطة<br>عدمة المتوسطة<br>عدمة المتوسطة<br>عدمة المتوسطة<br>عدمة المتوسطة<br>عدمة المتوسطة<br>عدمة المتوسطة<br>المتوسطة<br>المتوصطة<br>المتوسطة<br>المتوصطة<br>المتوصطة<br>المماع المحالماحيما<br>المتوصطة<br>المتوصطة<br>ال |                   | älal4 0%      | מ וענפרט.                           | 0/2         |                               |
| ابدا بالتعلم<br>أولما جميع الدروس لتحديد هذه الدورة<br>أولما جميع الدروس لتحديد هذه الدورة<br>أولما محموع المسجلين<br>أولما محموع المسجلين<br>أولما محمولين<br>أولما محموع المسجلين<br>أولما محمولين<br>أولما محموليين<br>أولما محموليين<br>أولما محمولين<br>أولما محمولييي<br>أ                                                                                                    |                   |               |                                     | 0/2         |                               |
| بيا بتعديد<br>()<br>()<br>()<br>()<br>()<br>()<br>()<br>()<br>()<br>()                                                                                                    |                   |               | الدايالتعام                         |             |                               |
| دورة بواسطة معاد الدورة لتحديد هذه الدورة<br>فمكتملة الماتوسطة<br>الماتوسطة<br>ألما المتوسطة<br>ألما المتوسطة<br>ألما المتوسطة<br>ألما المتوسطة<br>ألما المتوسطة<br>ألما المتوسطة<br>ألما المتوسطة<br>ألما المتوسطة<br>ألما المتوسطة<br>ألما المتوسطة<br>ألما المتوسطة<br>ألما المتوسطة<br>ألما المتوسطة<br>ألما الماتوسطة<br>ألما المات الماتوسطة<br>ألما الما الماتوسطة<br>ألما                                                                                                    |                   |               | ابدا بالتعليم                       |             |                               |
| فك كمكتملة<br>فرا المتوسطة<br>فرا مجموع المسجلين<br>فر ا مجموع المسجلين<br>فر ا محموع المسجلين<br>فر ا محموع المسجلين<br>فر ال محموع المسجلين<br>فر ال محموع المسجلين<br>فر ال محموع المسجلين<br>فر المسجلين<br>فر المسجليي المين<br>فر المسجليي المسجليي المسجلييين<br>فر المسجلي المسجلين<br>فر                                                                                                    |                   | لدورة         | أكمل جميع الدروس لتحديد هذه ا       |             | >                             |
| للمتوسطة<br>1 مجموع المسجلين<br>2 1 مجموع المسجلين<br>2 1 محموع المسجلين<br>2 1 محموع المسجلين<br>2 1 محموع المحموع المحموع ا                                                                                                    |                   |               | كمكتملة                             |             |                               |
| المتوسطة<br>1 مجموع المسجلين<br>2 101/07/2024<br>2 شهادة إتمام<br>2 مورة بواسطة<br>1 مورة بواسطة                                                                                                    |                   |               |                                     |             |                               |
| للمستولستين<br>للم المسجلين<br>للم المسجلين<br>للم المسجلين<br>الم المسجلين<br>المسجلين<br>الم المسجلين<br>الم المسجلين<br>المسجلين<br>الم المسجلين<br>المسجلين<br>الم المسجلين<br>المسجلين<br>المسجلين<br>المسجلين<br>المسجلين<br>المسجلين<br>المسجلين<br>المسجلين<br>المسجلين<br>المسجليين<br>المسجلين<br>الممسجلين<br>المسجلين<br>المسجلين<br>المسجلين<br>المسجلين<br>ال                                                                                    |                   |               | äle uusi ell                        | h           | 40                            |
| Seconds کے Seconds کی Seconds کی Seconds کی Seconds کی Seconds کی کہ کاری کی کہ کاری کی کہ کاری کی کہ کاری کی ک<br>کر دورة بواسطة مراجع کی کہ کہ کہ کہ کہ کہ کہ کہ کہ کہ کہ کہ کہ                                                                                                    |                   |               | السوسيطي                            | ିଲ<br>କ୍ର   | 48                            |
| کی شهادة إتمام<br>Continue to Mee<br>دورة بواسطة<br>admin م                                                                                                    |                   |               | 01/07/2024 آخر تحدیث                | C           | Seconds                       |
| دورة بواسطة<br>admin م                                                                                                    |                   |               | شهادة إتمام                         | 8           |                               |
| دورة بواسطة<br>admin A                                                                                                    |                   |               |                                     |             | Continue to Mee               |
| دورة بواسطة<br>admin A                                                                                                    |                   |               |                                     |             |                               |
| admin A                                                                                                    |                   |               | ة بواسطة                            | دور         |                               |
|                                                                                                    |                   |               | admin A                             |             |                               |
|                                                                                                    |                   |               |                                     |             | ^                             |
| Arabic 🔤                                                                                                    |                   | Arabic 🚾      |                                     |             | A 00.00                       |

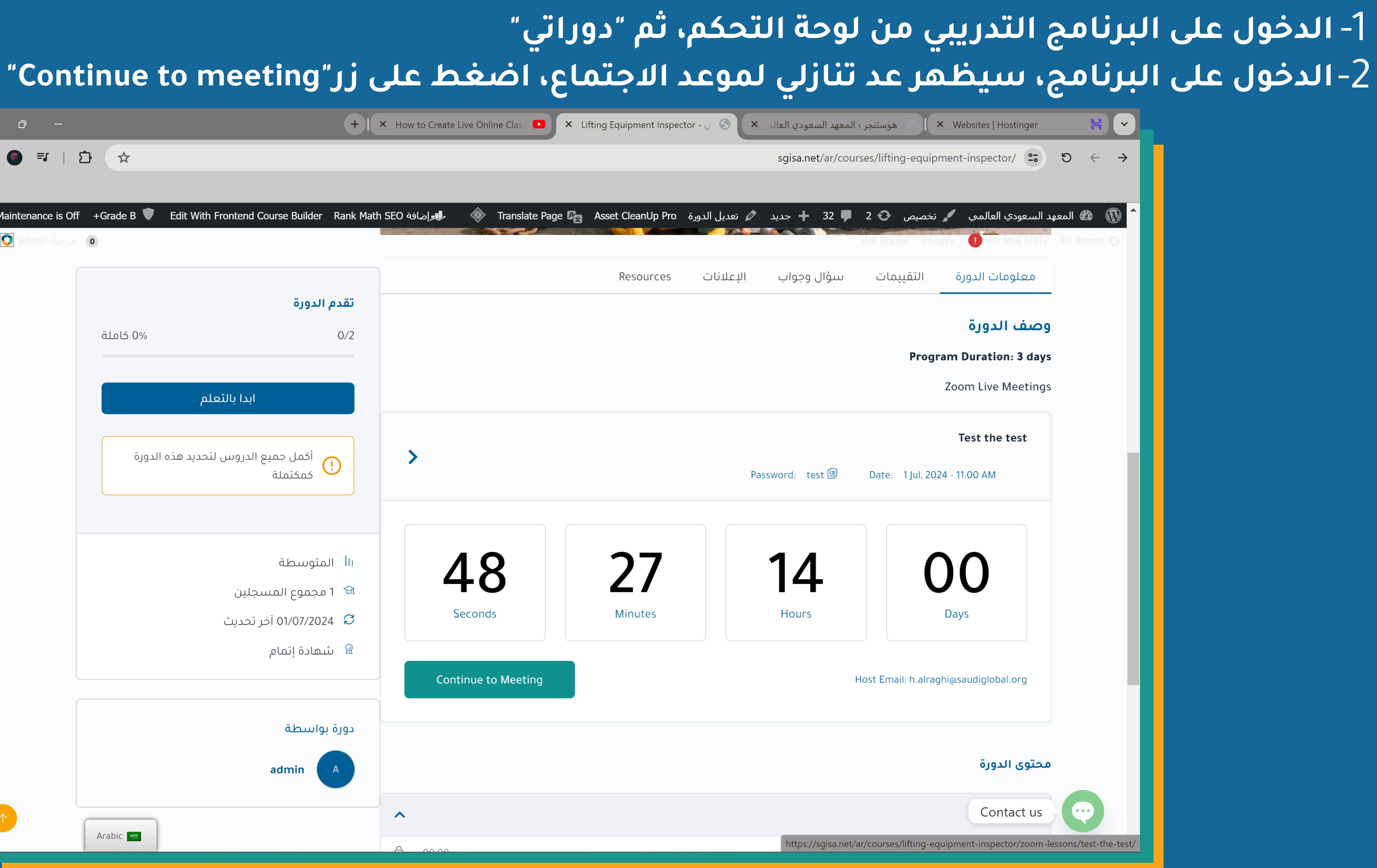

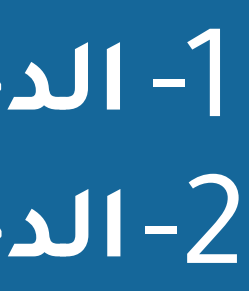

# 3- ستظهر صفحة الموعد، اضغط على زر "Start Meeting" للدخول عبر المتصفح أو زر "Join in Zoom App" لتحميل التطبيق والدخول منه

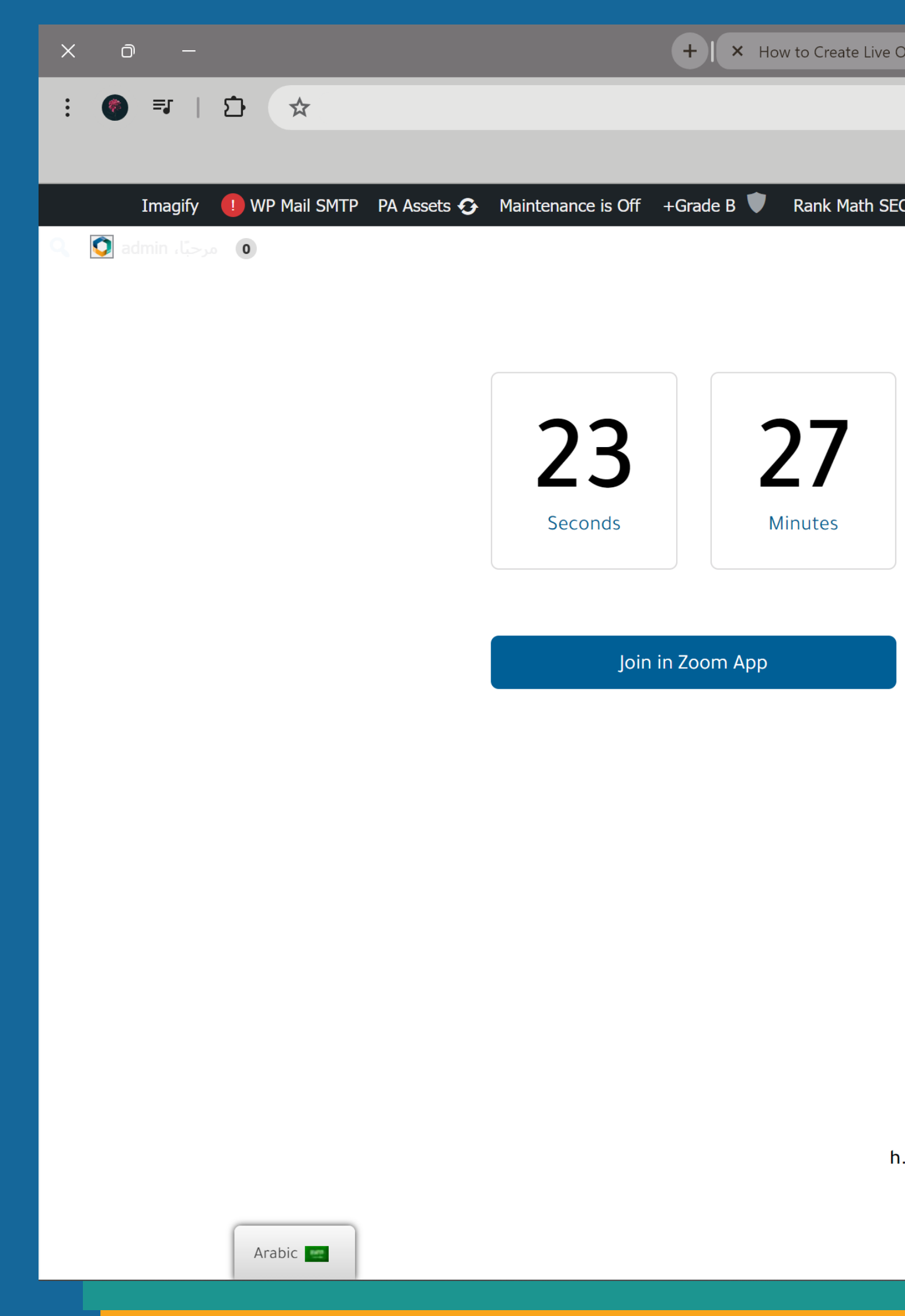

| Online Class 🔹 🗙 Test the te | est - السعودي العالمي - ×  | ۸ × ا 🕥 هوستنجر › المعهد السعودي العالم | Vebsites   Hostinger 🛛 😝 💌                      |
|------------------------------|----------------------------|-----------------------------------------|-------------------------------------------------|
|                              | sgisa.net/ar/courses/lifti | ng-equipment-inspector/zoom-lessons/t   | est-the-test/ $\bullet \bullet \bullet \bullet$ |
|                              |                            |                                         |                                                 |
| D آبوافة 🕼 🚽 🛃 الم           | Page 🕰 Asset CleanUp Pro   | 🖌 تخصیص 😯 2 🗣 32 🕂 جدید                 | ش ش المعهد السعودي العالمي                      |
|                              | Maating Starts in          | 00:00                                   | 💶 الدريين الاول                                 |
|                              | Meeting Starts in          | $\bigcirc$                              | Test Assignment 📓                               |
| <b>14</b><br>Hours           | <b>D</b> ays               |                                         |                                                 |
| Start Me                     | eeting                     |                                         |                                                 |
|                              | test test test             |                                         |                                                 |
| Jul, 2024 - 11:00 AM 1       | Meeting Date               |                                         |                                                 |
| minutes 60                   | Meeting Duration           |                                         |                                                 |
| 87864627153                  | Meeting ID                 |                                         |                                                 |
| test                         | Password                   |                                         |                                                 |
| .alraghi@saudiglobal.org     | Host Email                 |                                         | Contact us                                      |

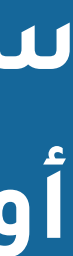

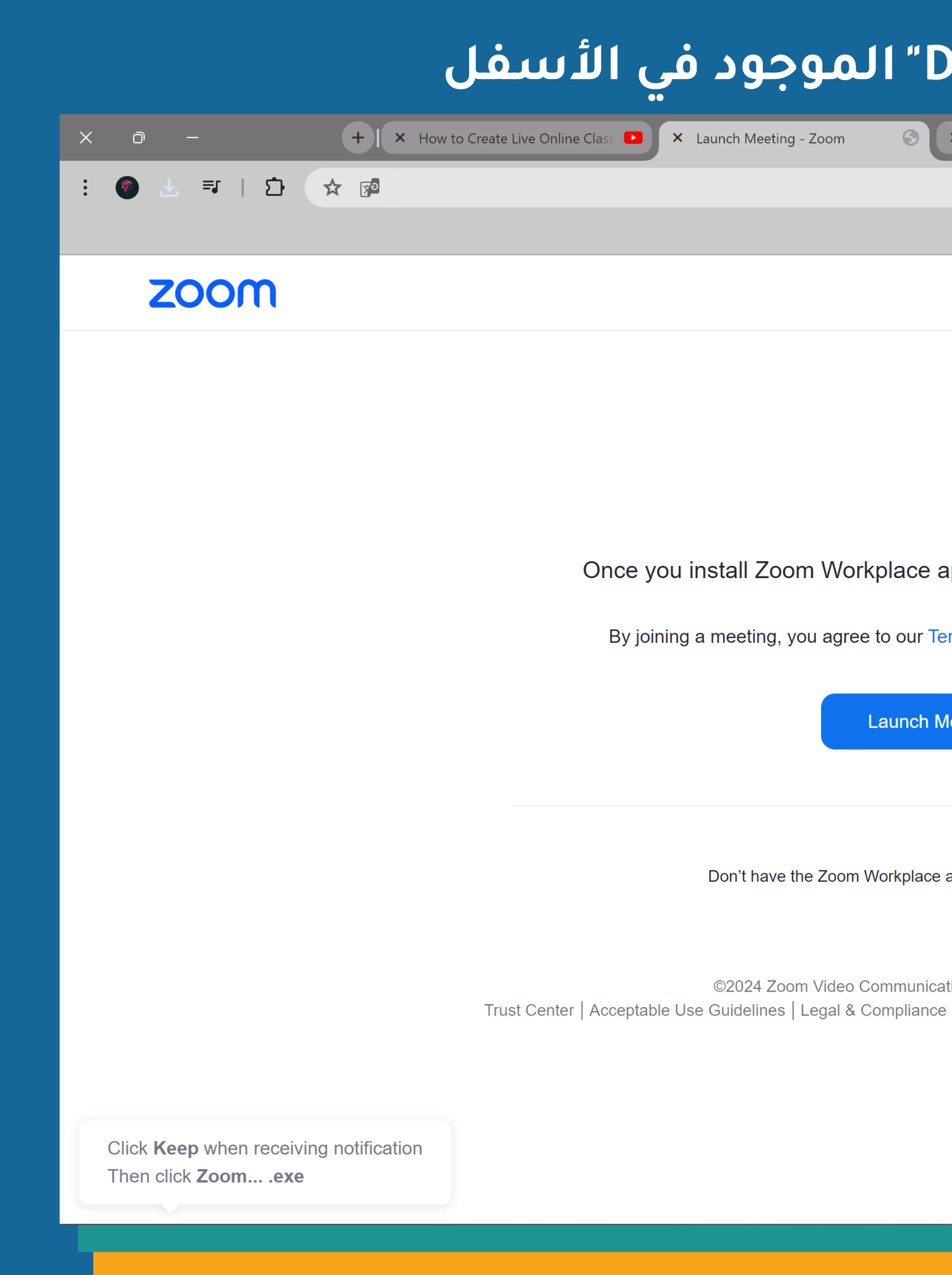

| د "Lunch Meeting"<br>Download Now" زر                                                           | ZOOM، اضغط على زر"<br>ح الصفحه اضغط على     | ىتظھر صفحة<br>بى حين لم تفت |
|-------------------------------------------------------------------------------------------------|---------------------------------------------|-----------------------------|
| السعودي العالم × ا ۞ . السعودي العالمي - Test the test دي العالمي - us06                        | هوستنجر ، المعهد 🖌 Vebsites   Hostinger الع | •••                         |
|                                                                                                 | Support English 👻                           |                             |
|                                                                                                 |                                             |                             |
|                                                                                                 |                                             |                             |
| app, click Launch Meeting below                                                                 |                                             |                             |
| Terms of Service and Privacy Statement                                                          |                                             |                             |
| Meeting                                                                                         |                                             |                             |
| e app installed? Download Now                                                                   |                                             |                             |
|                                                                                                 |                                             |                             |
| cations, Inc. All rights reserved.<br>ce   Do Not Sell My Personal Information   Cookie Prefere | ences                                       |                             |
|                                                                                                 |                                             |                             |
|                                                                                                 |                                             |                             |
|                                                                                                 |                                             |                             |

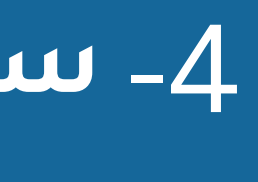

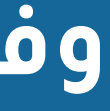

"Google Meet" للبرامج التدريبية طريقة إضافة رابط اجتماع Google Meet للبرامج التدريبية

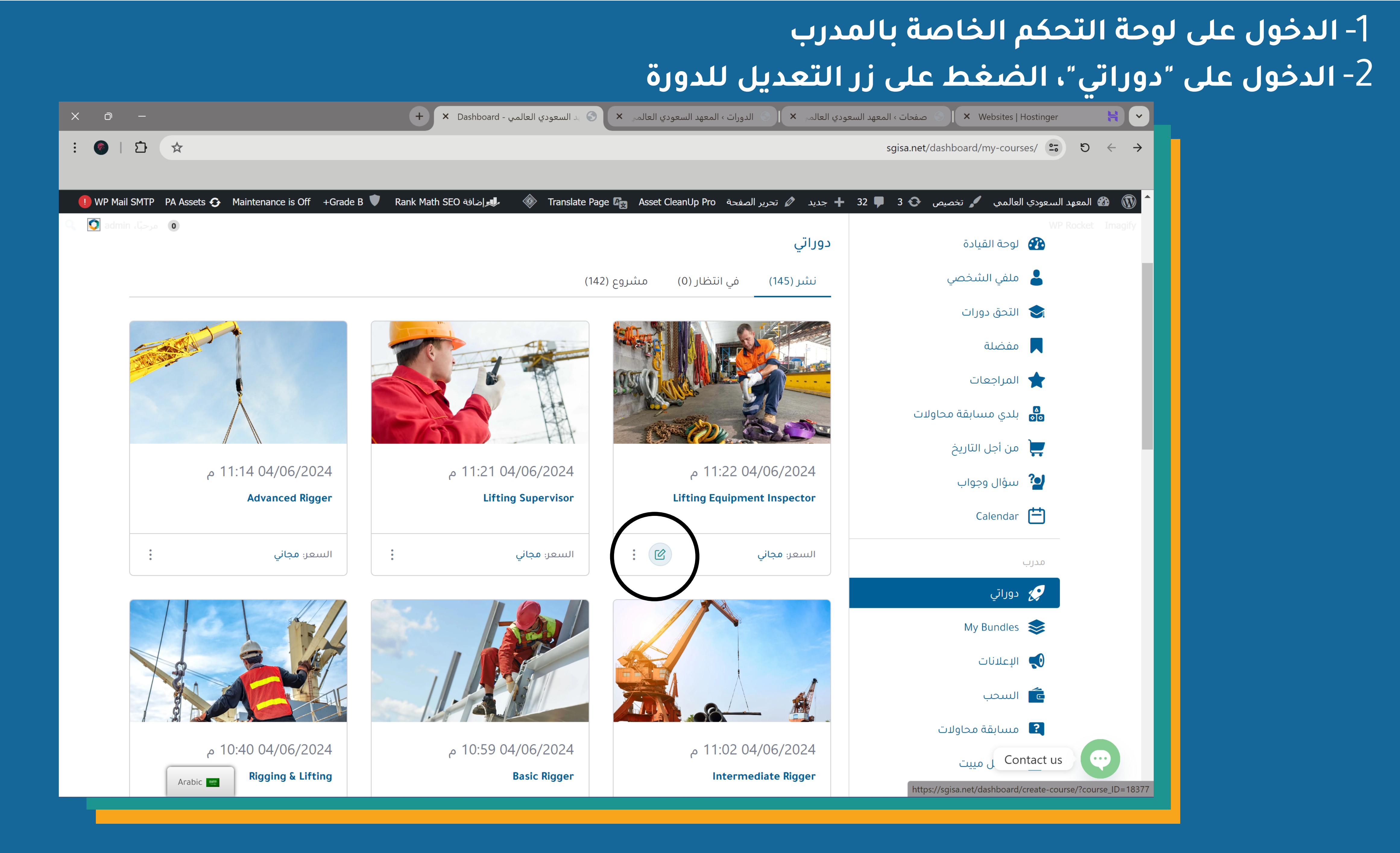

3\_ ستظهر صفحة تعديل الدورة، بالامكان إضافة رابط الاجتماع الى درس جديد أو موجود مسبقاً بالضغط على كلمة"Meet Live Lesson" وتعبئة النموذج والضغط على "Create Meeting" أو بالضغط على زر "Create a Google Meet" وتعبئة النموذج والضغط على "Create Meeting"

| 🗙 🗇 — 🕂 📥 K Google Meet 🖬 🗖 🗙 Manage resources – 🧑                                                                                                    | 🖌 😽 🕹 العالمي - 🚱 🗙 Dashboard تعديل الدورة "APIs & Services – AF RPI 🕹 🗙 Websites   Hostinge ) العالمي - 🚱 العالمي - 🚱 العالمي - 🚱 العالمي - که العالمي - که العال |
|----------------------------------------------------------------------------------------------------|----------------------------------------------------------------------------------------------------|
| : 3 🛧 🔎                                                                                                    | sgisa.net/ar/dashboard/create-course/?course_ID=18377 😋 ひ ← →                                                                                                    |
| 🗖 كل الإشارات المرجعية                                                                                                    | Tutor LMS   Most P 💆 Home - Zoom 🚈 Websites   Hostinger 늮                                                                                                    |
| WP Rocket Imagify PA Assets  که Maintenance is Off +Grade B V<br>میجاد ماساند<br>کرض نشر                                                                                            | 🔺 🔊 المعهد السعودي العالمي 🖌 تخصيص 🗲 1 جديد 🖉 تحرير الصفحة Asset CleanUp Pro المعهد السعودي العالمي 🖋 تخصيص ڪ 1 ا                                                                                                    |
| Course Upload Tips                                                                                                    | م بالطبع باني                                                                                                    |
| .Set the Course Price option or make it free •                                                                                                    |                                                                                                    |
| .Standard size for the course thumbnail is 700x430 •                                                                                                    | ✓ 前 论                                                                                                    |
| .Video section controls the course overview video .Course Builder is where you create & organize a course Add Tapics in the Course Builder section to create lessons                | Import Quiz 🕁 Meet Live Lesson 🗖 Zoom Live Lesson 🗨 الفروض المنزلية 🛨 الفروض المنزلية 🛨                                                                                                    |
| Add Topics in the Course Builder section to create lessons, ••                                                                                                    | ▲ الأمم المتحدة-تعيين محتويات الموضوع                                                                                                    |
| Prerequisites refers to the fundamental courses to  .complete before taking this particular course Information from the Additional Data section shows up on .the course single page | + إضافة موضوع جديد                                                                                                    |
|                                                                                                    | ∧ Google Meet                                                                                                    |
|                                                                                                    | Create a Google Meet 🖬 Connect with your students using Google Meet 耳                                                                                                    |
|                                                                                                    | ^ المدربون                                                                                                    |
| Arabic                                                                                                    | ▲ admin<br>mohwpad@gmail.com                                                                                                    |

| X 🗇 — 🕂 🕂 X Google Meet 🖬 🗙 Mar                                      | age resources – 🕢 🛛 × APIs & Services – AF 🛯 × spector" ي - ک تعديل الدورة × Dashboard - | العالمې 🏵 × Google Meet العالمې 🚱 🛛 🔸 Websites   Hostinger 😽 🗸             |
|----------------------------------------------------------------------|------------------------------------------------------------------------------------------|----------------------------------------------------------------------------|
| : 💿 🖈                                                                | sgisa.net                                                                                | t/ar/dashboard/create-course/?course_ID=18377 😋 5 $\leftarrow \rightarrow$ |
| کل الإشارات المرجعیة                                                 |                                                                                          | Tutor LMS   Most P 🛃 Home - Zoom 麵 Websites   Hostinger 늮                  |
| WP Rocket Imagify PA Assets 📀 Maintenance is Off +Grade B 🛡          | Rank Math SEO تحرير الصفحة Translate Page 📭 Asset CleanUp Pro 🔊 تحرير الصفحة 🖉           | 🐼 🕼 المعهد السعودي العالمي 🖌 تخصيص 🚯 1 두 جديد                              |
| ا مرحبًا، admin مرحبًا، o                                            |                                                                                          |                                                                            |
|                                                                      | X Google Meet                                                                            |                                                                            |
| Course Up                                                            | Meeting Name                                                                             | الأمو المتحدة-تعيين محتويات المضوع                                         |
| .Set the Course Price option or m                                    | Enter Meeting Name                                                                       |                                                                            |
| .Standard size for the course thumbnail                              | Meeting Summary                                                                          | إضافة موضوع جديد                                                           |
| .Video section controls the course over                              | Summary                                                                                  |                                                                            |
| .Course Builder is where you create & organiz                        |                                                                                          | ▲ Google Meet                                                              |
| Add Topics in the Course Builder section to crea<br>.quizzes, and as |                                                                                          |                                                                            |
| Prerequisites refers to the fundamental                              |                                                                                          | /our students using Google Meet                                            |
| .complete before taking this particu                                 | Meeting Time                                                                             |                                                                            |
| Information from the Additional Data section sh<br>the course s.     | H:MM PM     ▲       d-M-Y     ➡       H:MM PM     ▲                                      | 🔦 المدريون                                                                 |
|                                                                      | Timezone                                                                                 |                                                                            |
|                                                                      | Riyadh (GMT+3:00)                                                                        | 🖬 admin                                                                    |
|                                                                      | Add Enrolled Students as Attendees 🗸                                                     | mohwpad@gmail.com                                                          |
|                                                                      |                                                                                          | م إضافة مدرب<br>ع إضافة مدرب                                               |
|                                                                      | Create Meeting                                                                           | Contacture                                                                 |
| Arabic 🔤                                                             |                                                                                          | ▲ Zoom Meeting                                                             |

## 4- بعد الانتهاء من انشاء الرابط، لحفظ التغييرات الضغط على زر "نشر"

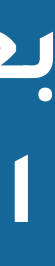

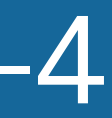

طريقة الدخول على اجتماعGoogle Meet

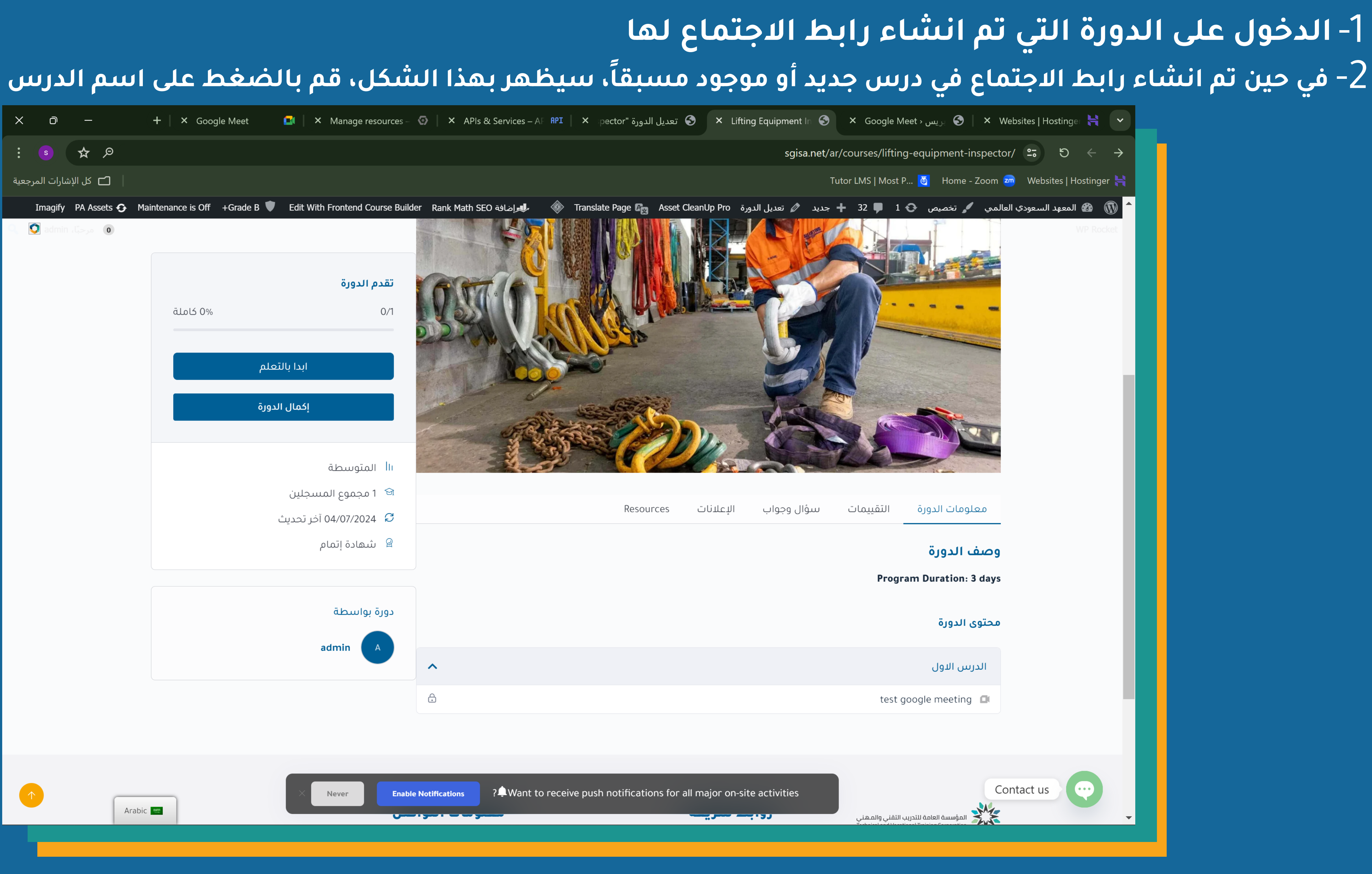

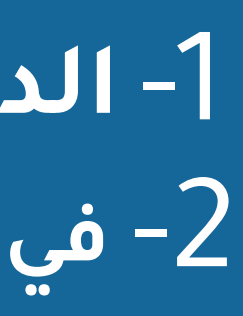

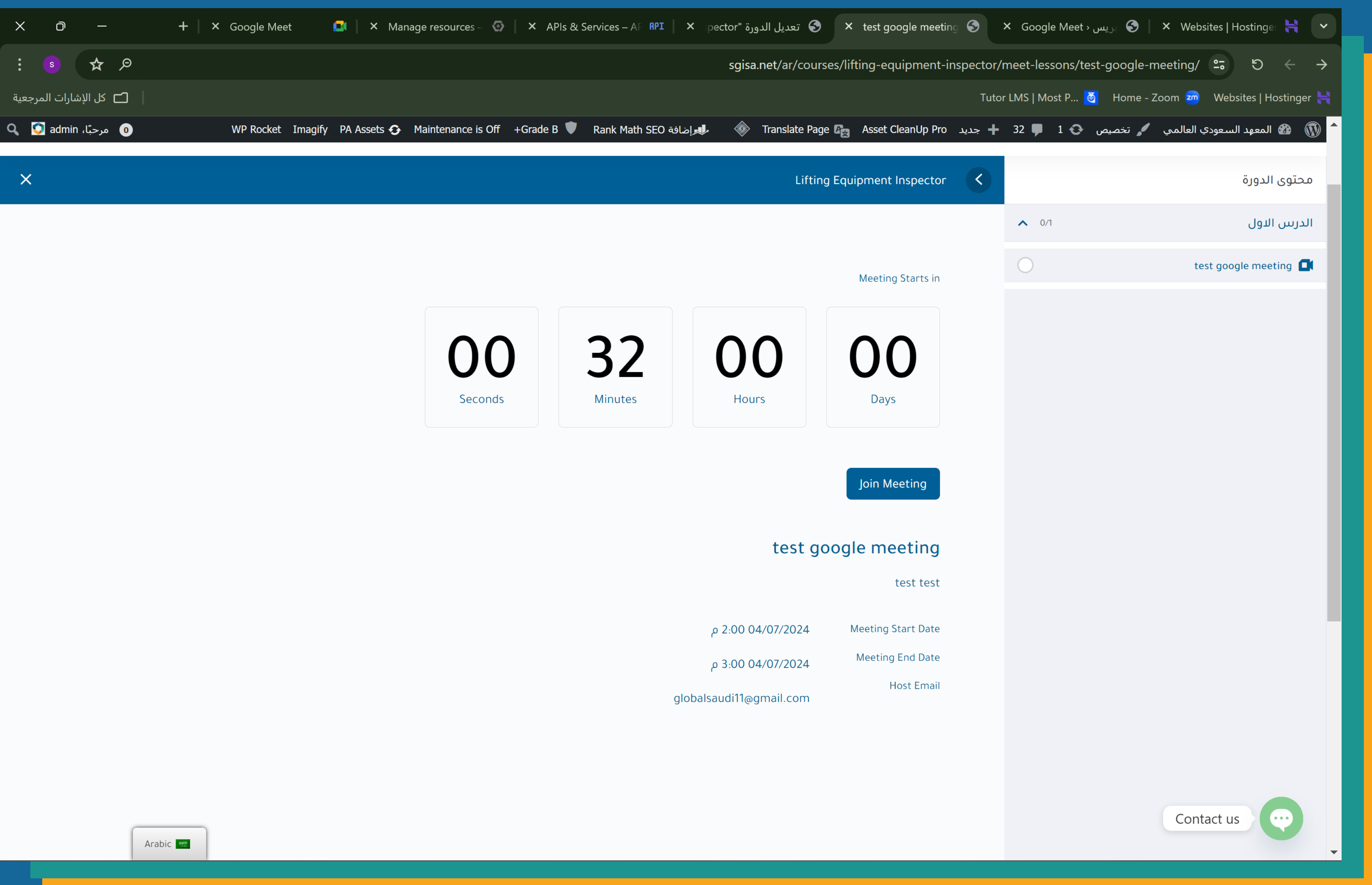

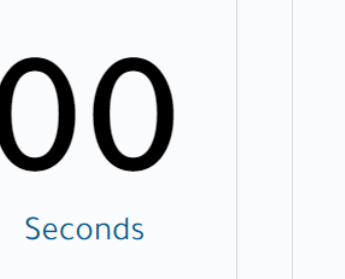

### 3- ستظهر صفحة الانضمام، اضغط على "Join Meeting"

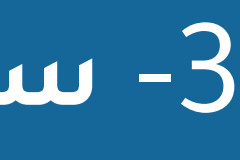

# 4- أو في حين انشاء الرابط من زر"Create a Google Meet" سيظهر بهذا الشكل، عد تنازلي لموعد الاجتماع قم بالضغط على "Continue to Meeting"

| O — + × Lifting Equipment   | ون عنوان - 1895 🗙 🄇 nent Inspect                 | تصميم بدو 🌔 🛛 تصميم بدو       | ınd Remo 🔁   🗙 Polotno Studio  | o - Make gra 谷 📔 🗙 Upload Image       | e – remove.b 🥌 📔 🗙 (33) Pinterest | <b>P</b>      |
|-----------------------------|--------------------------------------------------|-------------------------------|--------------------------------|---------------------------------------|-----------------------------------|---------------|
| 🚳 🛃 🗅 🔺 🔄 💩 👘 🤇             |                                                  |                               |                                | sgisa.net/ar/courses/lifting          | g-equipment-inspector/ 😁 🎧        | - → C         |
| Create 😽 📘 کل الإشارات المر | صة سطر التعليمية 🔂 By You - Co مصة سطر التعليمية | من 💳 2.4 million+ Stunnin 🏧 F | Paraphrasing Tool   🗯 Photopea | Online P 🙋 Interior Design Soft.      | 💿 APA Citation Genera 🧇 Envato    | Elements: U ( |
|                             |                                                  |                               |                                |                                       |                                   |               |
|                             | تقدم الدورة                                      |                               | ت Resources                    | سؤال وحواب الاعلانا                   | معلومات الدورة التقييمات          |               |
| 0% كاملة                    | 0/0                                              |                               |                                | · · · · · · · · · · · · · · · · · · · |                                   |               |
|                             |                                                  |                               |                                |                                       | وصف الدورة                        |               |
| الدورة                      | إكمال                                            |                               |                                |                                       | Program Duration: 3 days          |               |
| ة في <b>30/06/2024</b>      | ي لقد سجلت في هذه الدورة                         |                               |                                |                                       | Live Google Meets                 |               |
|                             |                                                  |                               |                                |                                       | test google meeting               |               |
|                             |                                                  | ~                             |                                | Copy L                                | ink: 🗐 م Date: 04/07/2024 1:00    |               |
|                             |                                                  |                               |                                |                                       |                                   |               |
|                             |                                                  |                               |                                |                                       |                                   |               |
|                             |                                                  |                               |                                |                                       |                                   |               |
|                             |                                                  | 58                            | 28                             | $\mathbf{O}\mathbf{O}$                | $\mathbf{U}\mathbf{U}$            |               |
|                             |                                                  | Seconds                       | Minutes                        | Hours                                 | Days                              |               |
|                             | دورة بواسطة                                      |                               |                                |                                       |                                   |               |
|                             | admin                                            |                               |                                |                                       |                                   |               |
|                             |                                                  |                               |                                |                                       |                                   |               |
|                             |                                                  | Continue to Meeting           |                                | Hos                                   | t Email: globalsaudi11@gmail.com  |               |
|                             |                                                  |                               |                                |                                       |                                   |               |
|                             |                                                  |                               |                                |                                       |                                   |               |
|                             |                                                  |                               |                                |                                       | Contact us                        | V             |
|                             |                                                  |                               |                                |                                       |                                   |               |

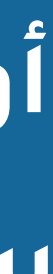

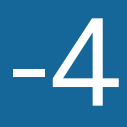

# 5- في كلا الحالتين بعد الضغط على "Join Meeting" أو "Continue to Meeting" ستظهر هذه الصفحة، قم بالضغط على "انضم الآن"

| × 0 –                               | + 🛛 🗙 Google Meet | 🖬 🛛 🗙 Manage resour | <ul><li>⊙   × /</li></ul> | APIs & Services RPI | ×     |
|-------------------------------------|-------------------|---------------------|---------------------------|---------------------|-------|
| : 💿 🛠 🎙                             |                   |                     |                           |                     |       |
| 🗖 كل الإشارات المرجعية              |                   |                     |                           |                     |       |
| s globalsaudi11@gma<br>تبديل الحساب | ail.com           |                     |                           |                     |       |
| التعرّف على التصميم الجديد          |                   |                     |                           |                     |       |
| التعرّف على الخطة                   |                   |                     |                           | .Goo                | gle ( |
|                                     |                   |                     |                           |                     |       |
|                                     |                   |                     |                           |                     |       |
|                                     |                   |                     |                           |                     |       |
|                                     |                   |                     |                           | :                   |       |
|                                     |                   |                     |                           |                     |       |
|                                     | test go           | ogie meeting        | )                         |                     |       |
|                                     |                   | لا أحد آخر هنا      |                           |                     |       |
|                                     | باركة العرض       | انضم الآن           |                           |                     |       |
|                                     | رى                | خيارات انضمام أخر   |                           |                     |       |

🚺 استخدام "وضع المزاملة"

**I** 

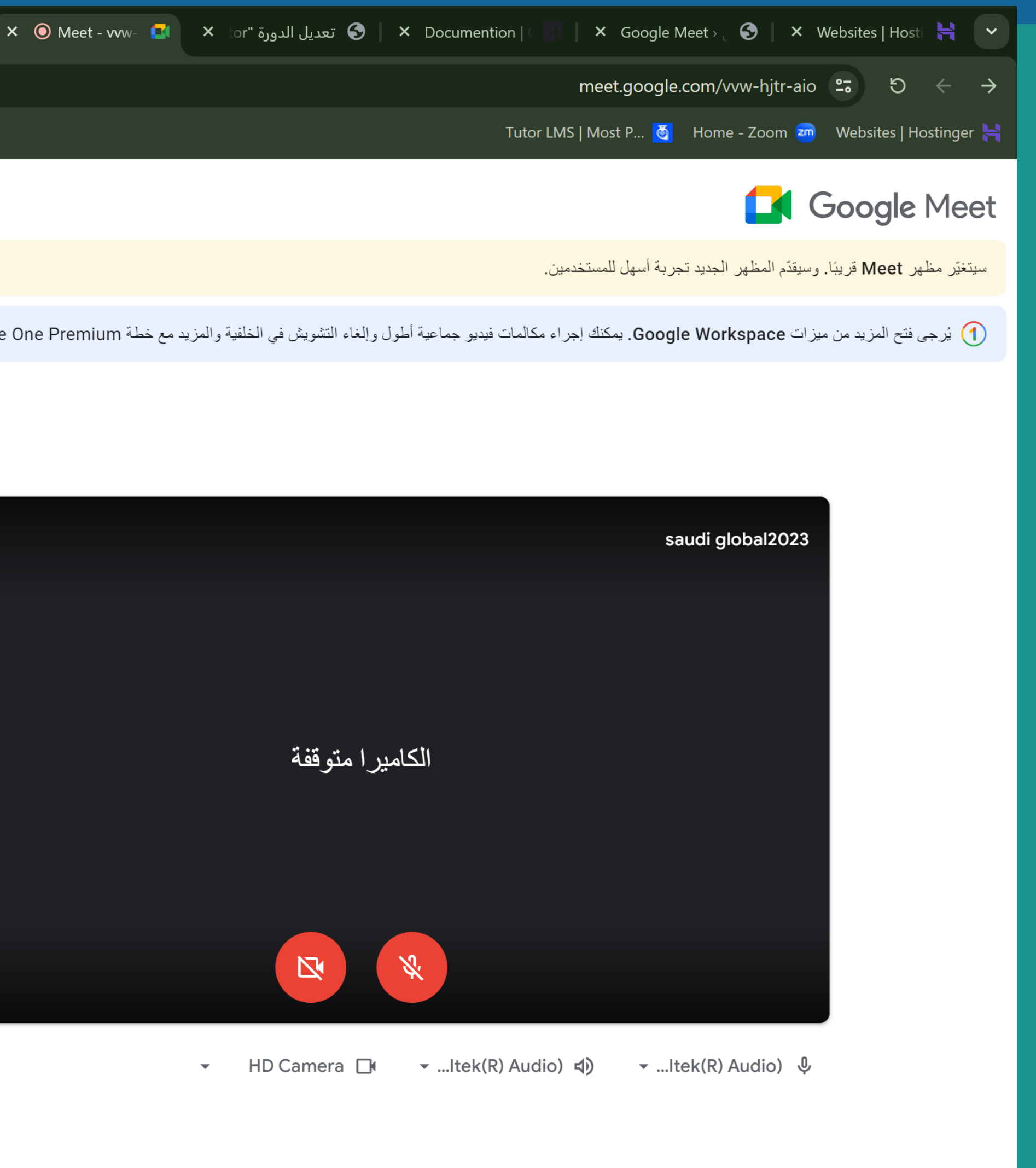

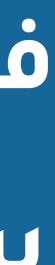

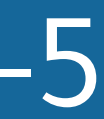

# 6- بعد الانضمام للاجتماع وفي حين دخول المتدربين للاجتماع سيظهر اشعار بطلب الانضمام، قم بالضغط على كلمة "السماح بالانضمام" لكي يتمكنوا من الدخول

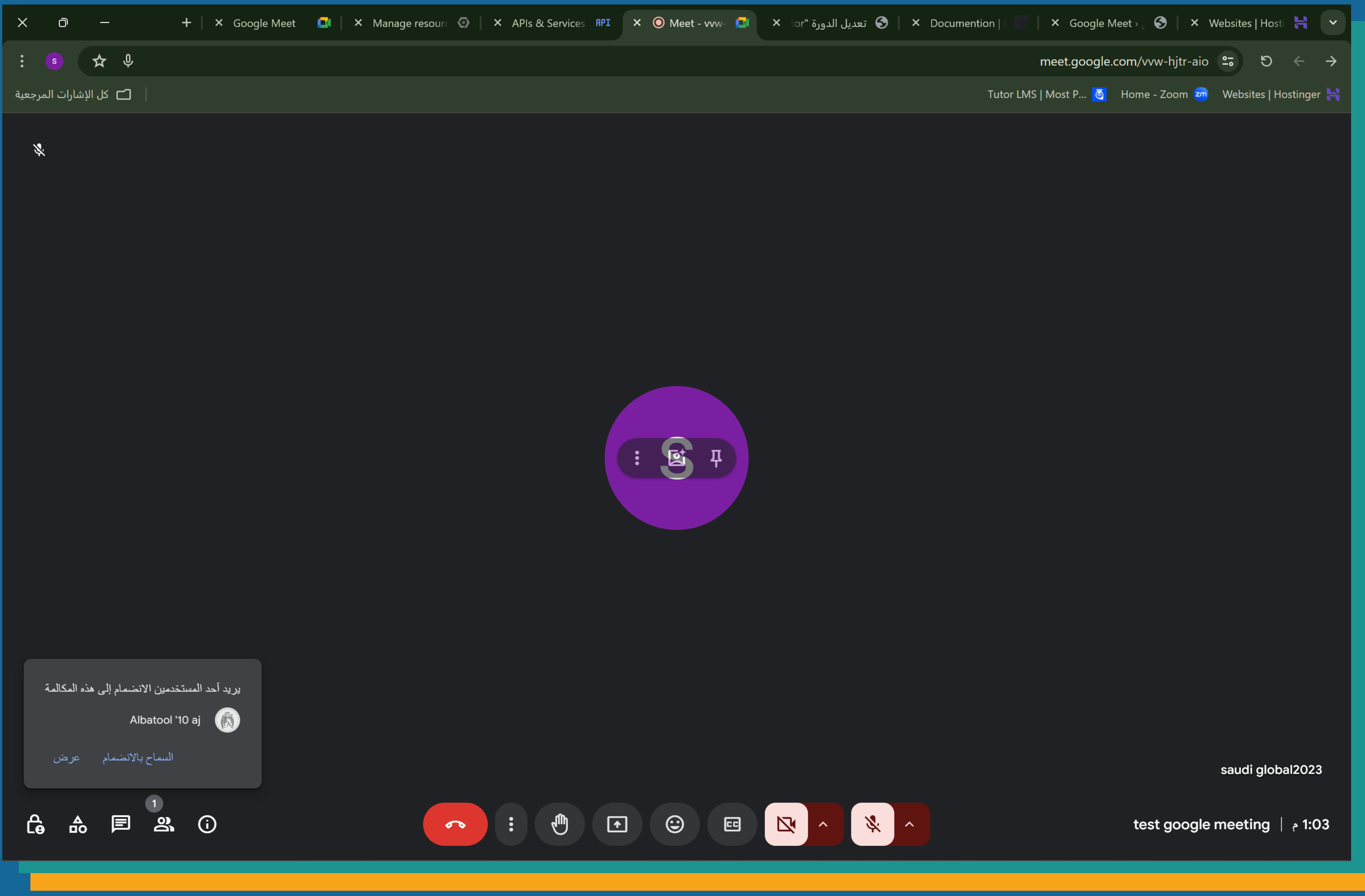

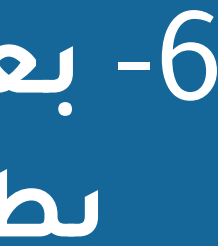

# Assignments I ao Loi ao Loi ao طريقة إضافة ال Assignments للبرامج التدريبية

### 1- الدخول على لوحة التحكم الخاصة بالمدرب كما تم شرحها سابقاً، ثم الذهاب الى "دوراتي" 2- الضغط على ايقونة تعديل الدورة المراد اضافة Assignment لها • 🔍 الدورات > المعهد السعودي العالمي 🗙 📔 📀 📜 الدورات > المعهد السعودي العالمي - Dashboard صفحات > المعهد السعودي العالم. × 📗 × Websites | Hostinger 화 🌣 sgisa.net/dashboard/my-courses/ 🙄 り ← → 🚯 🖚 المعهد السعودي العالمي 🖌 تخصيص 📀 3 🗣 32 🕂 جديد 🖉 تحرير الصفحة Asset CleanUp Pro 🕼 🕼 دوراتي 殾 لوحة القيادة 💄 ملفي الشخصي مشروع (142) فی انتظار (0) نىشىر (145) 😒 التحق دورات مفضلة 📩 المراجعات 🛕 🛛 بلدى مسابقة محاولات 📄 من أجل التاريخ 11:14 04/06/2024 م 11:21 04/06/2024 م 11:22 04/06/2024 م 🛀 سؤال وجواب Lifting Supervisor Lifting Equipment Inspector **Advanced Rigger** Calendar 📛 : 0 السعر: مجانى • السعر: مجانى السعر: مجانى مدرب 🍠 دوراتي My Bundles 📚 💻 الإعلانات 💼 السحب 김 مسابقة محاولات 10:59 04/06/2024 م 11:02 04/06/2024 م 10:40 04/06/2024 م Contact us ل مییت •••) Intermediate Rigger **Rigging & Lifting Basic Rigger** Arabic 🔤 https://sgisa.net/dashboard/create-course/?course\_ID=18377

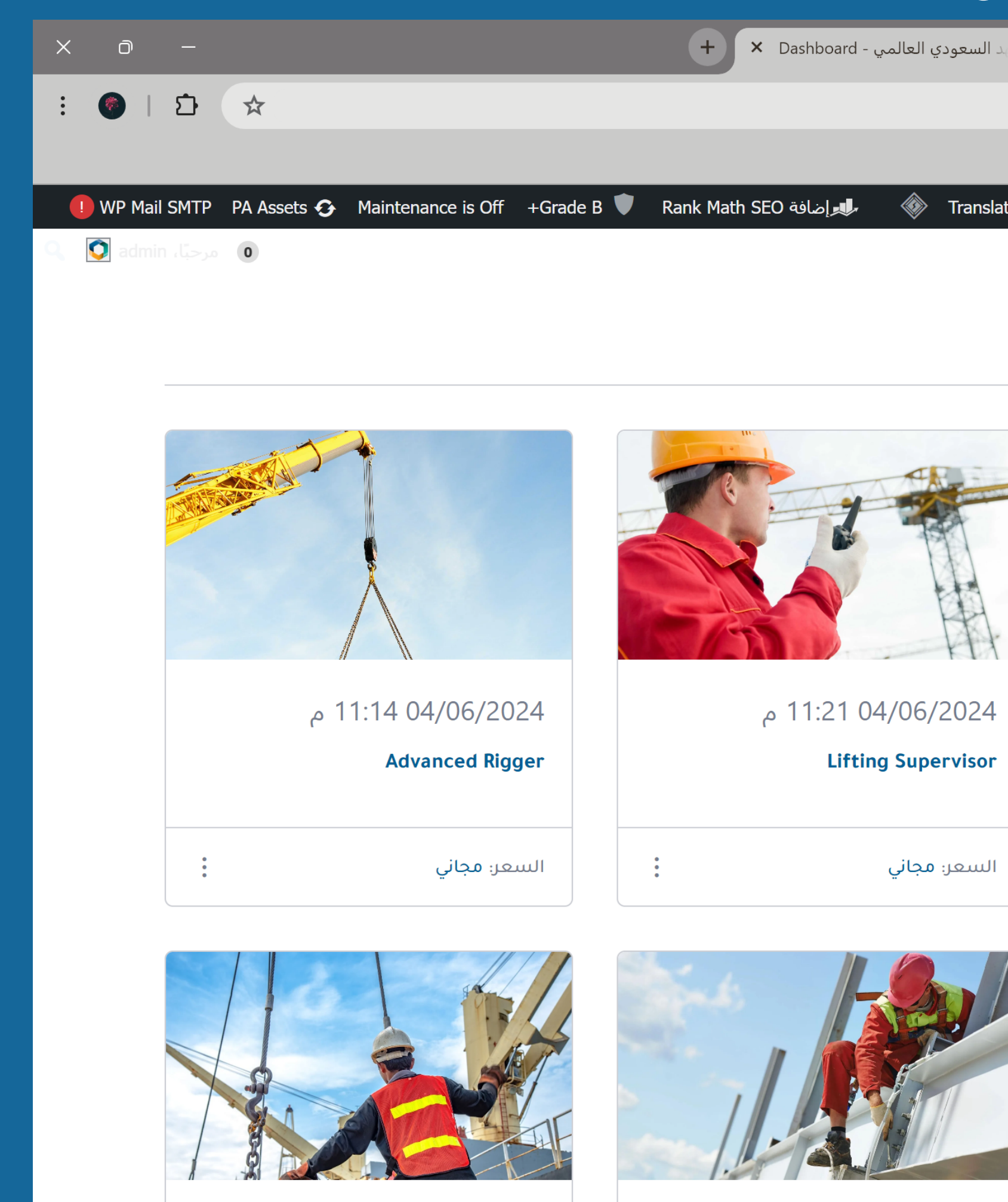

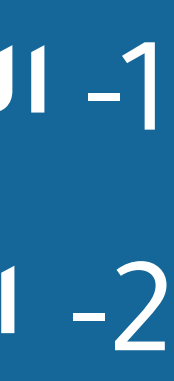

### 3- ستظهر صفحة تعديل الدورة، النزول الى قسم باني الدورة الضغط على "إضافة موضوع جديد" أو الضغط على زر التعديل لدرس موجود مسبقاً والضغط على

### "Assignment"

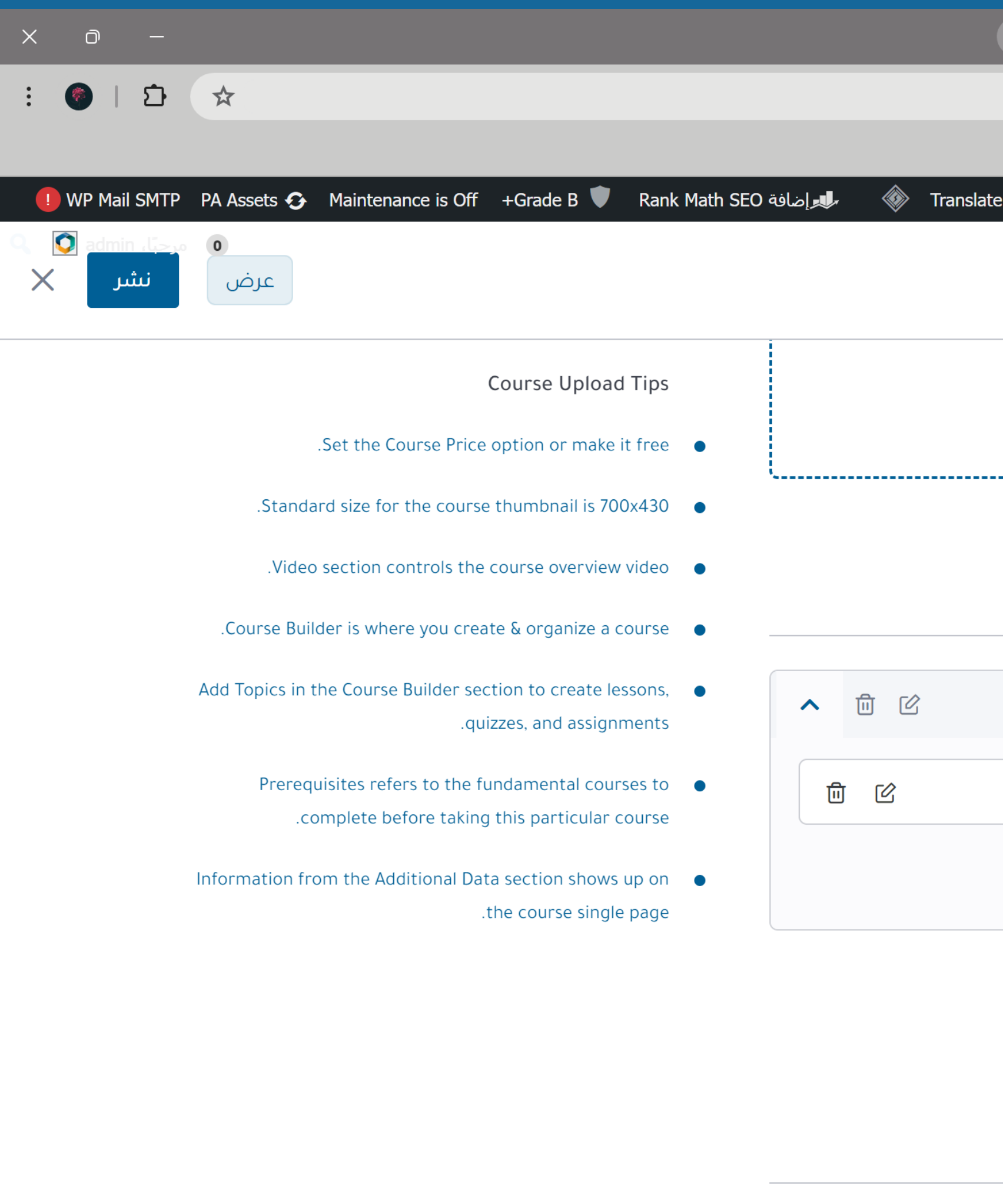

| + × Dashboard - يد السعودي العالمي )           | ک هوستنجر ، المعهد السعودي العاله × Website   | s   Hostinger                              | ~             |
|------------------------------------------------|-----------------------------------------------|--------------------------------------------|---------------|
|                                                | sgisa.net/dashboard/create-course/?course_ID= | 18377 <b></b> 5 +                          | $\rightarrow$ |
|                                                |                                               |                                            |               |
| ر الصفحة Asset CleanUp Pro ر الصفحة ate Page 🕼 | مي 🦨 تخصيص 🚱 1 🖊 32 🕂 جديد 🖉 تحري             | المعهد السعودي العال 🐲 👊 WP Rocket Imagifi |               |
|                                                |                                               |                                            |               |
| ، الملف                                        | استعرض                                        |                                            |               |
|                                                |                                               |                                            |               |
|                                                |                                               |                                            |               |
|                                                |                                               |                                            |               |
|                                                | باني                                          | م بالطبع                                   | I.            |
|                                                |                                               |                                            |               |
|                                                |                                               |                                            |               |
|                                                | رىيى 1: الدريين الاول                         |                                            |               |
| Import Quiz 🕁 🛛 Zoom Li                        | ve Lesson 🛋 🛛 🗛 الإختبار 🛨                    | 🛨 الدرىير                                  |               |
|                                                |                                               |                                            |               |
|                                                | ة موضوع جديد                                  | + إضافا                                    |               |
|                                                |                                               |                                            |               |
|                                                | مییت                                          | ۸ قووقل                                    |               |
|                                                |                                               |                                            |               |
| et 🗖 Cor                                       | nnect with your students using Googl          | Contact us                                 |               |
|                                                |                                               |                                            | •             |
|                                                |                                               |                                            |               |

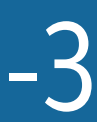

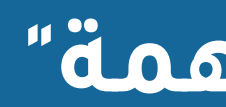

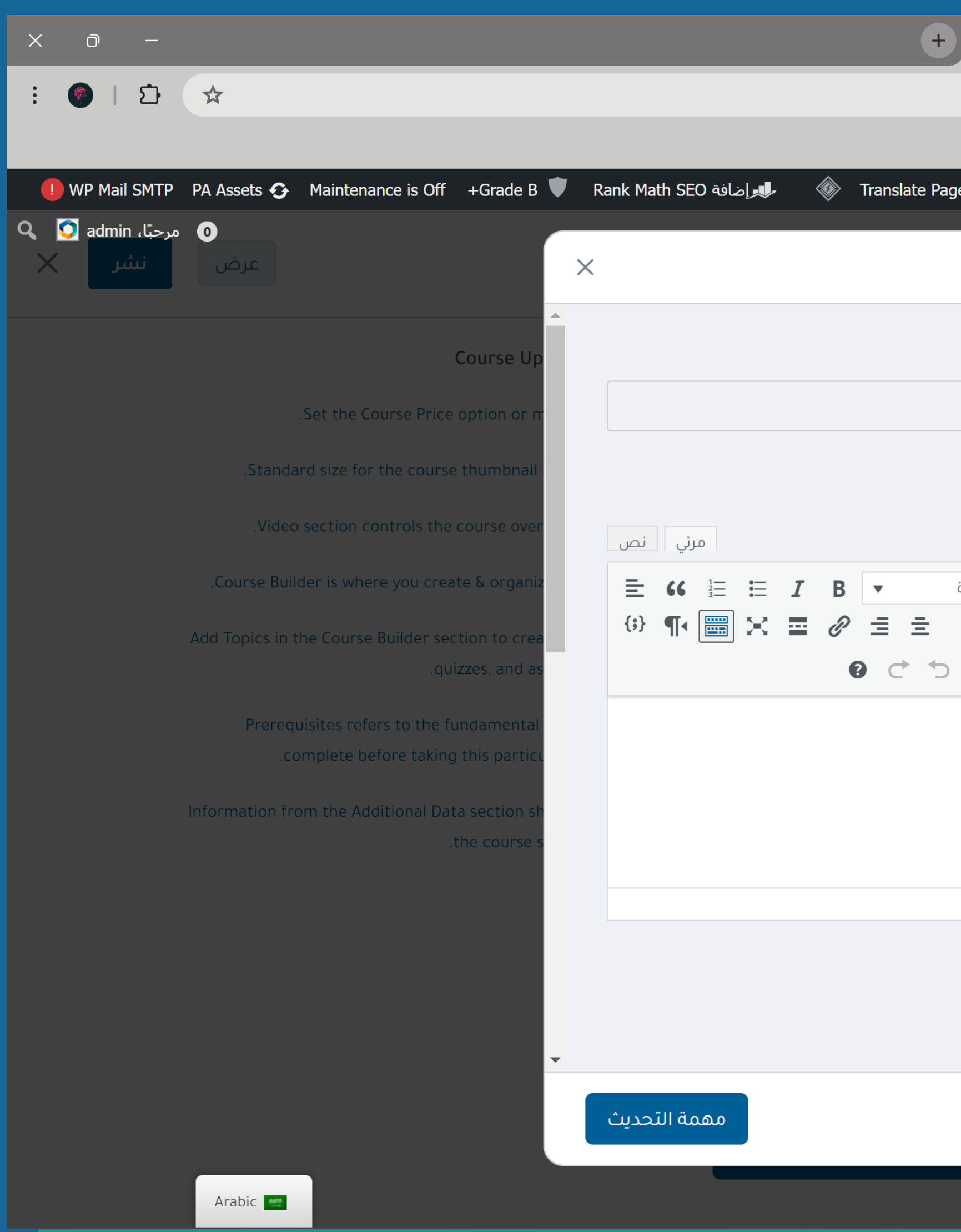

# 4- تعبئة نموذج الـ Assignment والضغط على "تحديث المهمة" 5- ثم الضغط على "نشر" لحفظ التغييرات

| ب العالم × 🕥 يد السعودي العالمي - Dashboard ×                 | هوستنجر ، المعهد السعودة 🕥 💉 Websites   Hostinger                                                                                                    |
|---------------------------------------------------------------|----------------------------------------------------------------------------------------------------|
| sgisa.net                                                     | :/dashboard/create-course/?course_ID=18377 😋 り ← →                                                                                                    |
|                                                               |                                                                                                    |
| age 😰 Asset CleanUp Pro جديد 🖉 تحرير الصفحة Asset CleanUp Pro | <ul> <li>4 32 </li> <li>4 32 </li> <li>4 32 </li> <li>5 1 </li> <li>6 32 </li> <li>6 32 </li> <li>7 2 </li> <li>7 2 </li></ul> |
| المهمة                                                        | Wi Recket Indgiry                                                                                                    |
|                                                               |                                                                                                    |
| Assignment litle                                              |                                                                                                    |
| Test Assignment                                               |                                                                                                    |
| Summary                                                       |                                                                                                    |
| رو أضف ملفات وسائط                                            | <b>^</b> بالطبع باني                                                                                                    |
| فقرة 🔻 16px Tajawal                                           |                                                                                                    |
| Ω ⊈ ₱ Ω ◊ 🛱 ▼ <u>Α</u> − ↔                                    | 😑 دروس                                                                                                    |
|                                                               | الدرس 1؛ الدرس الاول 📃                                                                                                    |
|                                                               | Assignments 🛨 الإختبار 🛨                                                                                                    |
|                                                               |                                                                                                    |
|                                                               | إضافة موضوع جديد                                                                                                    |
| Attachments                                                   |                                                                                                    |
| ⊘ تحميل المرفقات                                              | ۸ قووقل مییت                                                                                                    |
| إلغاء                                                         | Your students using Google                                                                                                    |
|                                                               | Contact us                                                                                                    |
|                                                               |                                                                                                    |

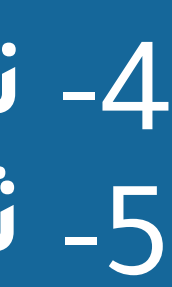

لوحة التحكم الخاصة بالمنتدى

# 1- للدخول على المنتدى، اضغط على ايقونة الحساب واختر "Profile"

| × 0 –             |                          |                        | +                       |
|-------------------|--------------------------|------------------------|-------------------------|
| : 📀   🗗 🛠         |                          |                        |                         |
| Imagify 🚺 WP Mail | SMTP PA Assets 🙃 Mainter | ance is Off +Grade B 🛡 | Rank Math SEO ها الحافة |
| مرحبًا، admin الم |                          |                        |                         |
|                   | للتسجيل                  | ت ~ تواصل معنا         | ENGLISH TALK المقالا    |
|                   | Mohtawa                  |                        |                         |
| m                 | nohwpad@gmail.com        |                        |                         |
|                   | Tutor LMS Dashboard      |                        |                         |
| · · · · ·         | Profile                  | Groups                 |                         |
|                   | Log Out                  | Messages               |                         |
|                   |                          | Activity               |                         |
|                   | admin@                   | Notifications          |                         |
|                   |                          |                        |                         |
|                   | Active 2 minutes ago     |                        |                         |
|                   |                          |                        |                         |
|                   |                          |                        |                         |
|                   |                          |                        |                         |
|                   |                          |                        |                         |
|                   |                          |                        |                         |
|                   |                          |                        |                         |
| Arabic            |                          |                        |                         |
|                   |                          |                        |                         |

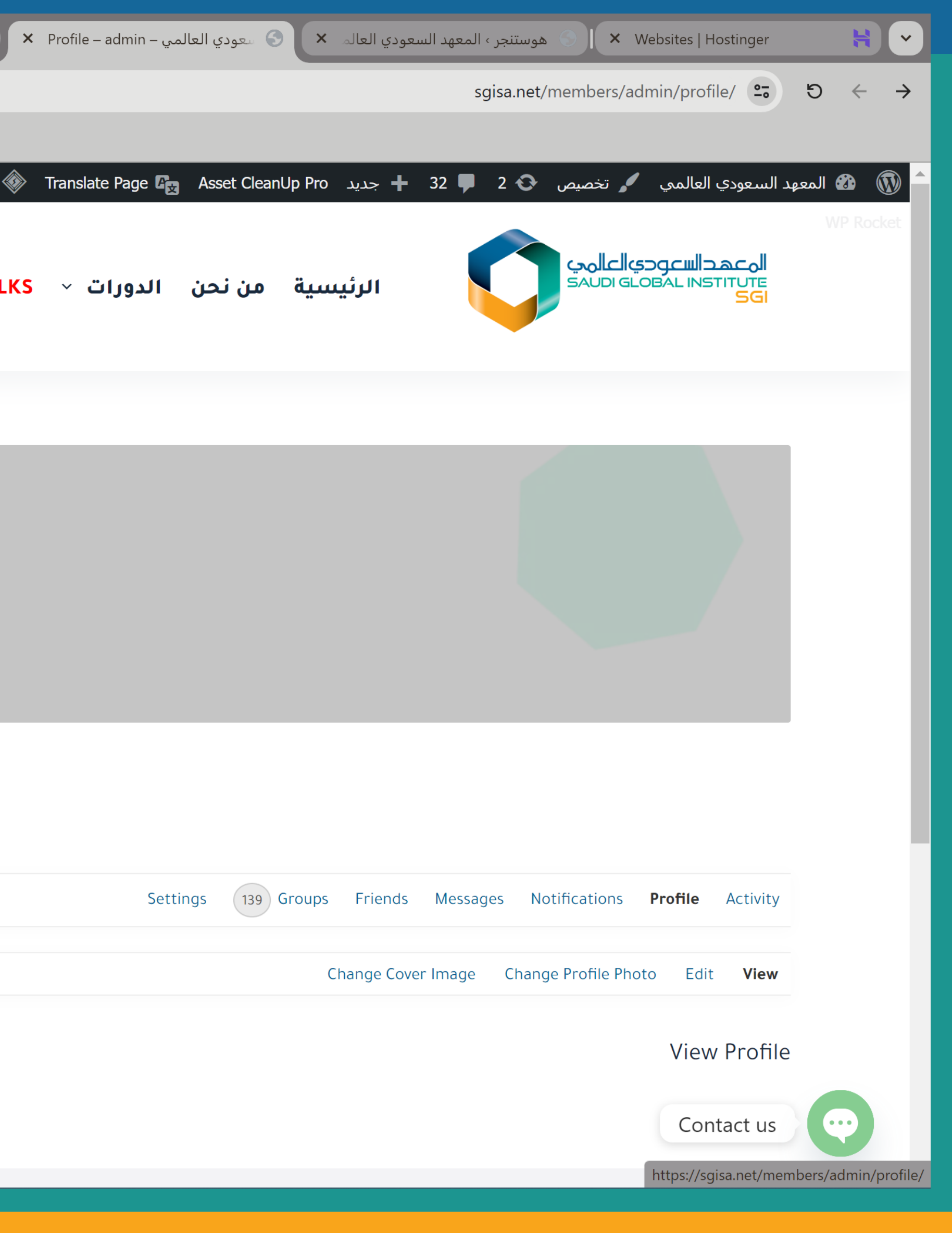

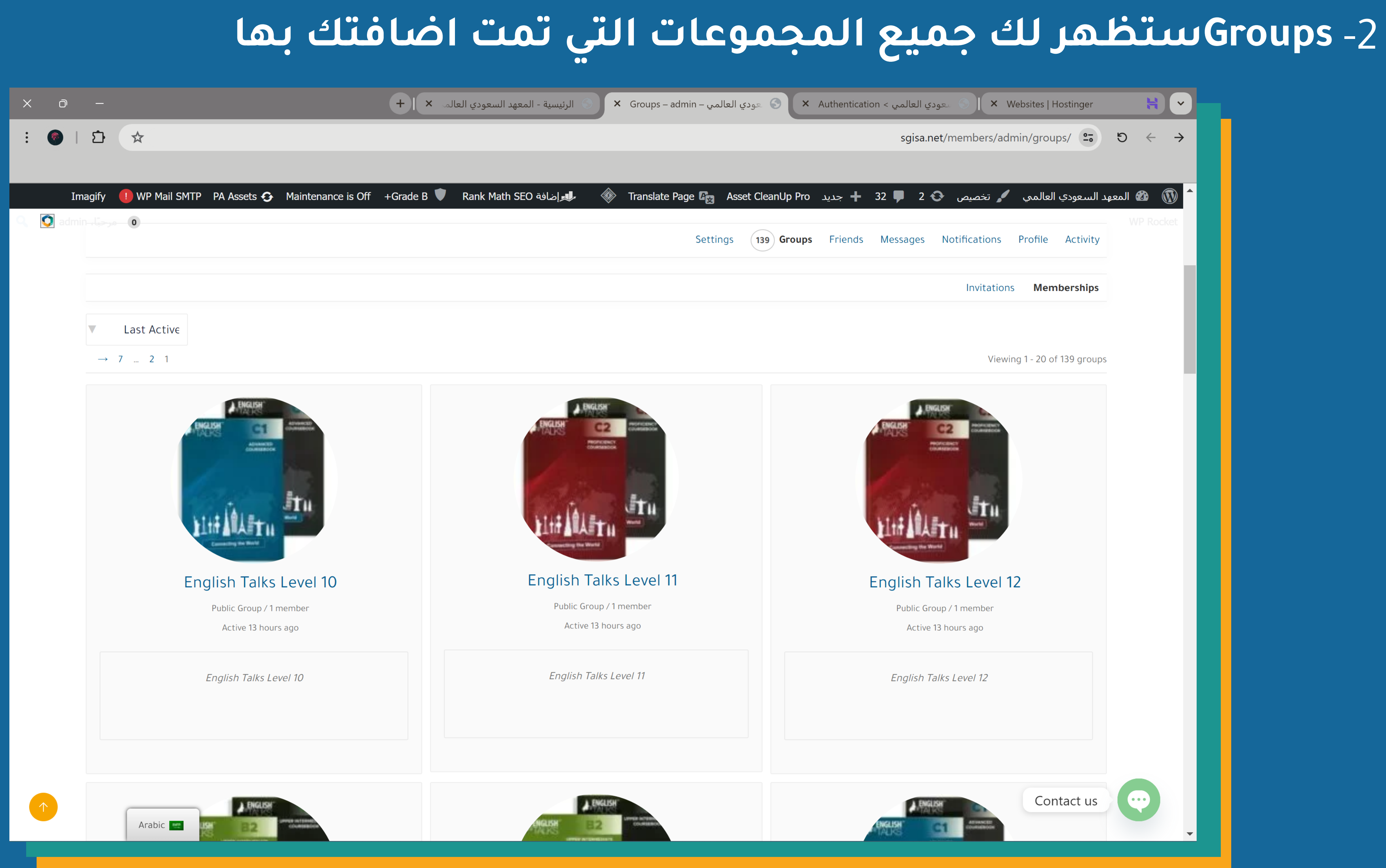

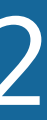

# عند الدخول على المجموعة ستظهر لك جميع انشطة المجموعة، وبإمكانك المشاركة في المجموعة

| × o –                                                | + 🗙 عودي العالمي > 🕲 الرئيسية - المعهد السعودي العالمي > Home – English Talks Level 12 – 🕤 🗙 Authentication < عودي العالمي العالم 🗙 🔶 🗧 الرئيسية - المعهد السعودي العالم                                                                                                    |
|------------------------------------------------------|----------------------------------------------------------------------------------------------------|
| : 🐵   타 ☆                                            | sgisa.net/groups/english-talks-level-12/ ♀ り ← →                                                                                                    |
|                                                      |                                                                                                    |
| WP Mail SMTP PA Assets 🕤 Maintenance is Off +Grade E | 🔺 🐼 المعهد السعودي العالمي 🦨 تخصيص 🚱 2 🗣 32 عديد Translate Page 🖓 Asset CleanUp Pro 🛞 جديد B V Rank Math SEO المعهد السعودي العالمي 🖌 B V Rank Math SEO المعهد السعودي العالمي العالمي المعهد المعهد السعودي العالمي العالمي المعهد المعهد المعهد المعهد السعودي العالمي العالمي المعهد المعهد المعه معلم المعهد المعهد المعهد المعهد المعهد المعهد المعهد المعهد المعهد المعهد المعهد المعهد المعهد المعهد المعهد المعهد المعهد المعهد المعهد المعهد المعهد المعه المعهد المعهد المعهد المعهد المعهد المعهد المع المعهد المعهد المعهد المعهد المعهد المعهد المعهد المعهد المعهد المعهد المعه المعهد المعه المعلم المع المعه المعه المع المع المع المع المع المع المع المع |
|                                                      |                                                                                                    |
|                                                      | English Talks Level 12                                                                                                    |
|                                                      |                                                                                                    |
|                                                      | Manage Invite 1 Members Home                                                                                                    |
|                                                      |                                                                                                    |
|                                                      | Group Activities                                                                                                    |
|                                                      |                                                                                                    |
|                                                      | ?What's new, admin                                                                                                    |
|                                                      |                                                                                                    |
| <ul> <li>Everything –</li> </ul>                     | ۹Search Activity                                                                                                    |
|                                                      |                                                                                                    |
|                                                      |                                                                                                    |
|                                                      | admin created the group 📓 English Talks Level 12 13 hours ago                                                                                                    |
|                                                      |                                                                                                    |
|                                                      | 😣 ☆ 🖡 0                                                                                                    |
|                                                      | Contactus                                                                                                    |
| Arabic w                                             | Contact us                                                                                                    |
|                                                      |                                                                                                    |

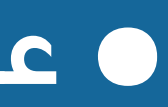

## Invite، تمكنك من اضافة الاعضاء للمجموعة: اضغط على"All Members" سيظهر لك جميع اسماء المتدربين بإمكانك اختيار من تريد اضافتهم عن طريق الضغط على علامة الـ "+"، أو يمكنك البحث بالاسم

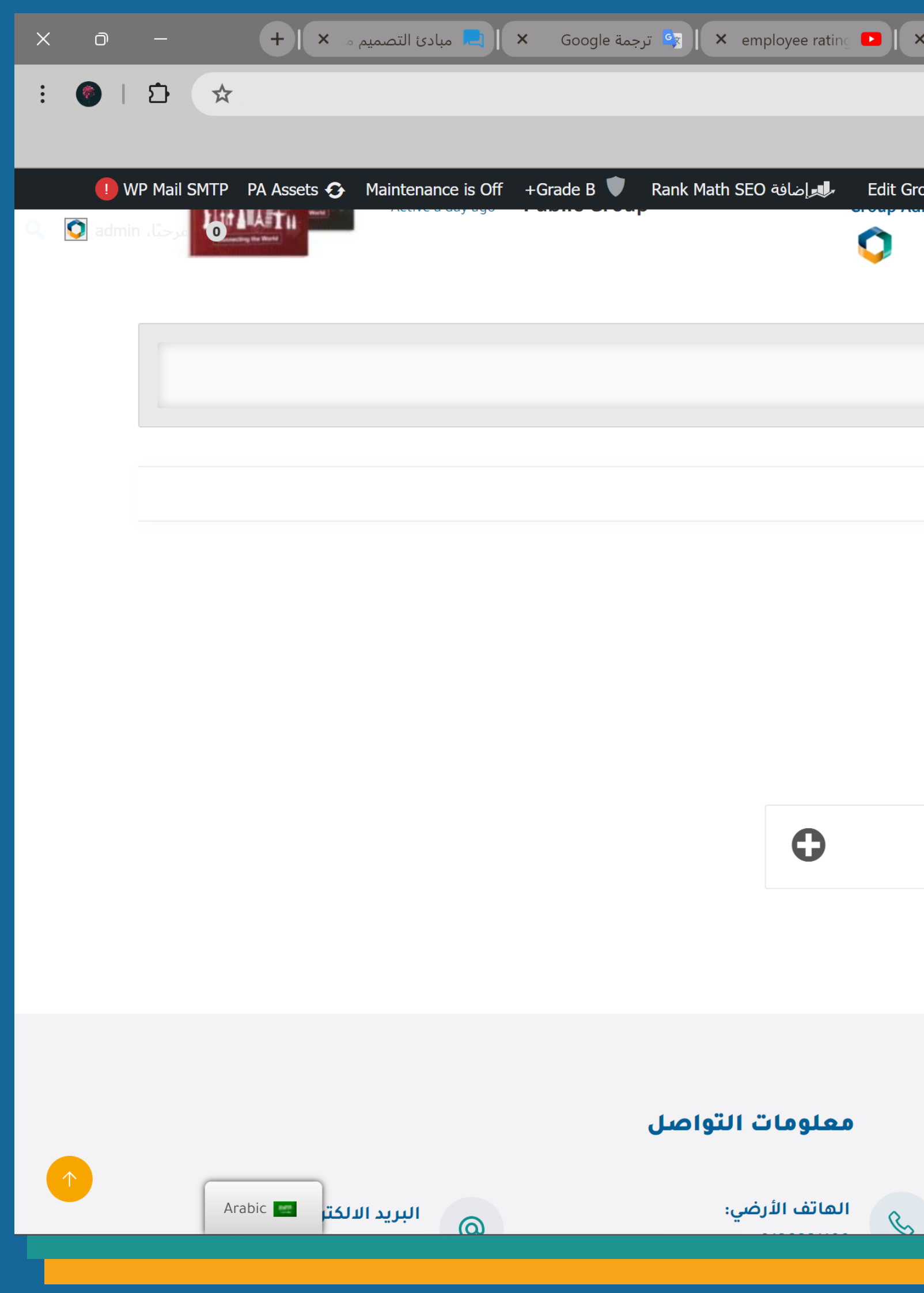

| sgisa.net/groups/english-talks-level-12/send-invites/ ≌ 5 ← →                                                              |
|----------------------------------------------------------------------------------------------------|
|                                                                                                    |
|                                                                                                    |
| oup 🛞 Translate Page 🖙 Asset CleanUp Pro جديد + 32 🗣 1 😯 تخصيص 🖌 Translate Page 🚓 Asset CleanUp Pro جديد WP Rocket Imagify |
|                                                                                                    |
|                                                                                                    |
| English Talks Level 12                                                                                                    |
|                                                                                                    |
| Manage Invite 1 Members Home                                                                                               |
|                                                                                                    |
| Invite Members                                                                                                    |
|                                                                                                    |
| A     albatool202                                                                                                    |
| All Members                                                                                                    |
| albatool ahmed                                                                                                    |
|                                                                                                    |
|                                                                                                    |
|                                                                                                    |
|                                                                                                    |
| المؤسسة العامة للتدريب التقني والمهني<br>Technical and Vocational Training Corporation                                     |
| Contact us                                                                                                    |
|                                                                                                    |

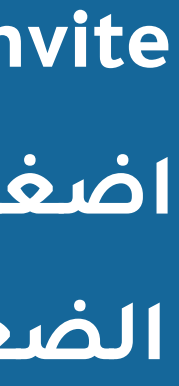

|     | الضغط عليها وبإمكانك كتابة رسالة للمتدرب                                                                                                    | ة "Send Invites" قم با                   | ة الـ "+" ستظهر كلمة                         | لضغط على علامة |
|-----|----------------------------------------------------------------------------------------------------|------------------------------------------|----------------------------------------------|----------------|
|     |                                                                                                    | ط على "Send"                             | افة عن طريق الضغ                             | ارسال طلب الاض |
| × o | 두 🕂 🕨 جدید × ا 🗨 Kemployee rating – ا 🔄 ترجمة Google مبادئ التصمیم م                                                                                                    | × admin :تخصيص 🕥 × Invite – English 🄇 ×  | : Zoom ، وردبریس 🕤 🖌 🖌 Vebsites   Hosti 🚼 🗸  |                |
| : 🎯 |                                                                                                    | sgisa.net/groups/english-t               | talks-level-12/send-invites/ $2$             |                |
| 📭 🗤 | P Mail SMTP PA Assets 🚱 Maintenance is Off +Grade B 🔍 Rank Math SEO المالية Edit Group 🛞 Translate<br>Active a day ago التلكات المالية المالية المالية المالية المالية المالية المالية المالية المالية المالية المالية<br>المالية المالية المالية المالية المالية المالية المالية المالية المالية المالية المالية المالية المالية المالية | e Page 🕼 Asset CleanUp Pro جديد 32 🗭 1 📀 | ک المعهد السعودي العالمي 🖌 تخصيص 🗲 🖌 تخصيص 🖍 |                |
|     |                                                                                                    |                                          | English Talks Level 12                       |                |
|     |                                                                                                    | Manage                                   | Invite 1 Members Home                        |                |
|     |                                                                                                    | In                                       | vite Members                                 |                |
|     | .Use the "Send" button to send your invite                                                                                                    | or the "Cancel" button to abort          | My Friends                                   |                |
|     |                                                                                                    |                                          | All Members Send Invites                     |                |
|     | .C                                                                                                    | Optional: add a message to your invite   |                                              |                |
|     |                                                                                                    | Send Cancel                              |                                              |                |
|     |                                                                                                    |                                          |                                              |                |
| 1   | Arabic 🔤                                                                                                    |                                          | Contact us                                   |                |
|     |                                                                                                    | 00 <b>4</b> 4                            |                                              |                |

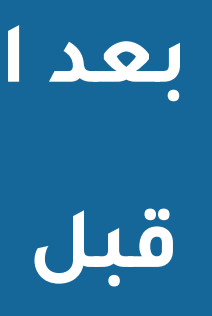

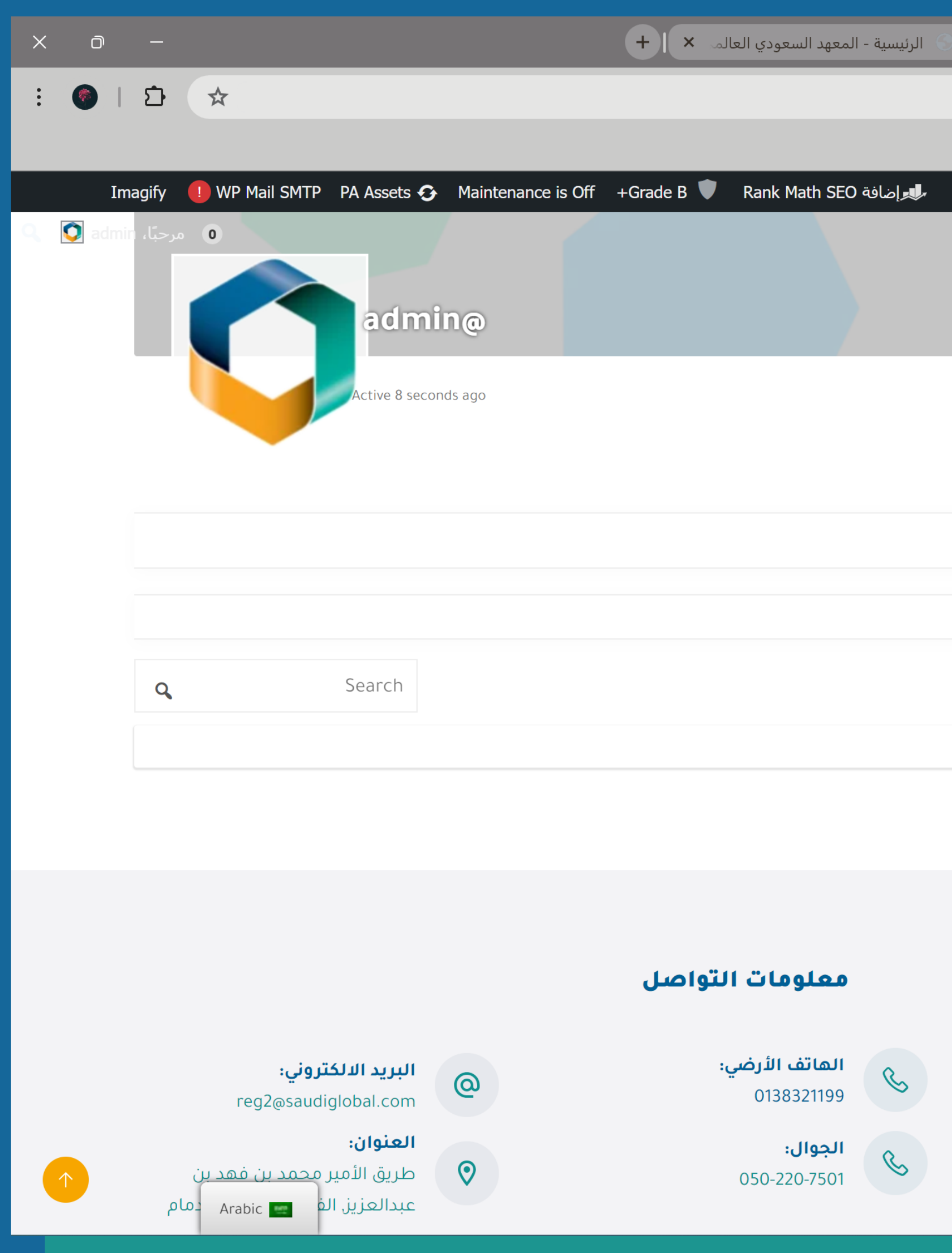

### Messages،ستظهر جميع الرسائل المرسلة لك أو التي قمت بإرسالها

| × S S دي العالمي – Messages – admin | Websites   Hos 🕥 الطلاب ، المعهد السعودي العالمي | stinger 😝 💌            |
|-------------------------------------|--------------------------------------------------|------------------------|
|                                     | sgisa.net/members/admin/messages/inbox           | (∕ == り ← →            |
| A                                   |                                                  |                        |
|                                     | ي العالمي 🥒 تخصيص 🚱 2 🖵 32 🕂 جديد                | سعهد السعود: WP Rocket |
|                                     |                                                  |                        |
|                                     |                                                  |                        |
|                                     |                                                  |                        |
|                                     |                                                  |                        |
|                                     |                                                  |                        |
| Settings 139 Groups                 | Friends <b>Messages</b> Notifications Profile    | Activity               |
|                                     | Compose Sent Starred                             | Inbox                  |
|                                     |                                                  |                        |
|                                     | .Sorry, no messages were found                   | •                      |
|                                     |                                                  |                        |
|                                     |                                                  |                        |
|                                     |                                                  |                        |
| ط سريعة                             |                                                  | NA SA                  |
|                                     | Technical and Vocational Training Corporation    |                        |
| روط والأحكام                        | مىكى الىش                                        |                        |
| ة الارىتىادية<br>بئلة الىثىائھة     | للادر<br>تعليم الإلكتروني<br>National eLearr     |                        |
| سة الخصوصية                         | Conta                                            | act us                 |
|                                     |                                                  | <b>•</b>               |

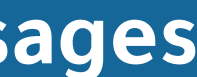

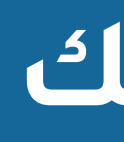

 Inbox ● Sent،الرسائل التي قمت بإرسالها Compose لرسائل قم بكتابة اسم الشخص الذي تريد ارسال الرسالة له مسبوق بعلامة "@"، بعد الانتهاء من كتابة العنوان ومحتوى الرسالة اضغط على "Send"

| XŌ             | _                                                 | + 🗙 الطلاب ، المعهد السعودي العالمي × S × العالمي المعهد السعودي العالم × العالم المعهد السعودي العالم × Websites   Hostinger                                                                                                    | * *                                      |
|----------------|---------------------------------------------------|----------------------------------------------------------------------------------------------------|------------------------------------------|
| : 🌑   হ        |                                                   | sgisa.net/members/admin/messages/compose/ 😋                                                                                                    | $ \ominus \leftrightarrow \rightarrow  $ |
|                |                                                   |                                                                                                    |                                          |
| Imagi<br>Imagi | ify 🕕 WP Mail SMTP PA Assets 🚱 Maintenance is Off | ہد السعودي العالمي 🖋 تخصيص 👀 2 🏴 32 🖡 جديد Asset CleanUp Pro  ملا السعودي العالمي 🎤 with SEO مهد السعودي العالمي مراجع 🐨 Translate Page 🖓                                                                                                    | لمعا 📽 💓<br>WP Rocket                    |
| _              |                                                   |                                                                                                    |                                          |
|                |                                                   | Settings 139 Groups Friends Messages Notifications Profile Activity                                                                                                    |                                          |
|                |                                                   | <b>Compose</b> Sent Starred Inbox                                                                                                    |                                          |
|                |                                                   | Send @Username                                                                                                    |                                          |
|                |                                                   | g6@                                                                                                    |                                          |
|                | g6cilicon شركة الجيل السادس g6cilicon ه           | Subject                                                                                                    |                                          |
|                |                                                   |                                                                                                    |                                          |
|                |                                                   | $\P \land \bowtie \land \checkmark \oslash \land \square \blacksquare \blacksquare \blacksquare \blacksquare \blacksquare \blacksquare \blacksquare \blacksquare \blacksquare \blacksquare \blacksquare \blacksquare \blacksquare \blacksquare \blacksquare \blacksquare \blacksquare \blacksquare$ |                                          |
|                |                                                   |                                                                                                    |                                          |
|                |                                                   |                                                                                                    |                                          |
|                |                                                   |                                                                                                    |                                          |
|                |                                                   |                                                                                                    |                                          |
|                |                                                   |                                                                                                    |                                          |
|                |                                                   |                                                                                                    |                                          |
|                |                                                   | Reset Send                                                                                                    |                                          |
|                |                                                   | Contactus                                                                                                    |                                          |
|                | Arabic                                            | Contact us                                                                                                    |                                          |
|                |                                                   |                                                                                                    |                                          |

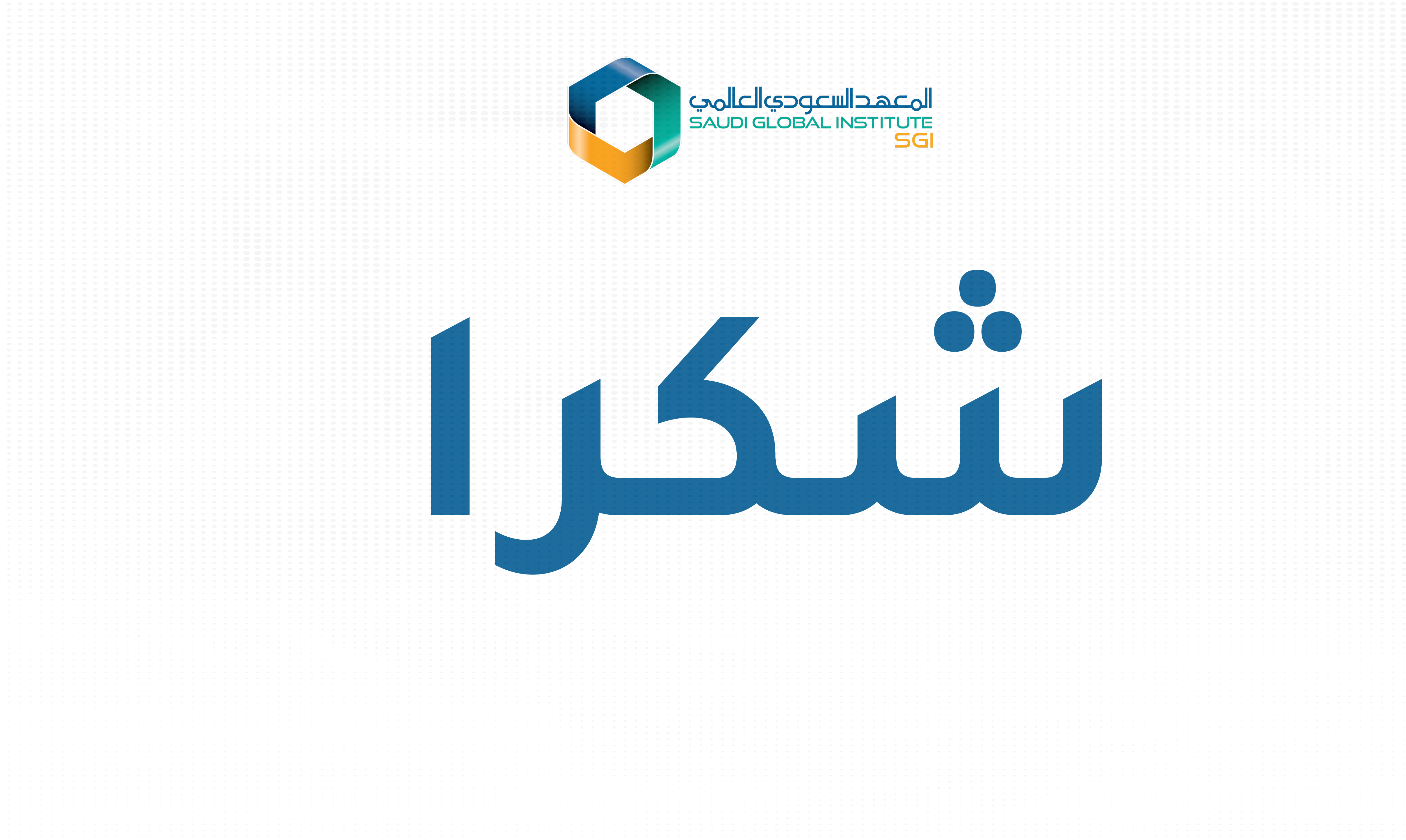